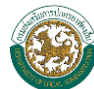

# สารบัญ

| บทที่ 1 กา | รใช้งานเบื้องต้น                                                                                   |    |
|------------|----------------------------------------------------------------------------------------------------|----|
| Ð          | การเข้าและออกจากระบบงาน                                                                            | 2  |
|            | การใช้งานเมนูคำสั่ง การใส่ค่าต่างๆ ในหน้าจอการทำงานของระบบ                                         | 4  |
|            | การเปลี่ยนรหัสผ่าน                                                                                 | 6  |
| บทที่ 2 กา | รใช้งานระบบ                                                                                        |    |
|            | การบันทึกข้อมูล                                                                                    |    |
|            | > ข้อมูลสภาพทั่วไป                                                                                 |    |
|            | ์<br>■ ข้อมูลองค์กรที่ท่านสังกัด                                                                   | 7  |
|            | <ul> <li>สภาพทั่วไปลักษณะที่ตั้ง</li> </ul>                                                        | 7  |
|            | <ul> <li>ข้อมูลชุมชน(เขตเทศบาล)หรือข้อมูลหมู่บ้าน(เขต อบต.)</li> </ul>                             |    |
|            | <ul> <li>ข้อมูลกลุ่มทางสังคม/กลุ่มการผลิต และข้อมูลประชากร</li> </ul>                              |    |
|            | 🕨 ข้อมูลโครงสร้างพื้นฐานและสาธารณูปโภค                                                             |    |
|            | ■ การคมนาคม/การจราจร                                                                               |    |
|            | <ul> <li>การโทรคมนาคม/การสื่อสาร</li> </ul>                                                        |    |
|            | <ul> <li>การประปา/การไฟฟ้า/ลักษณะการใช้ที่ดิน</li> </ul>                                           |    |
|            | 🕨 ข้อมูลด้านเศรษฐกิจ                                                                               |    |
|            | <ul> <li>สถานธนานุบาล/โรงฆ่าสัตว์/รายได้หลักของประชากรฯ/พืชเศรษฐกิจฯ</li> </ul>                    |    |
|            | <ul> <li>การพาณิชยกรรมและบริการ/สถานประกอบการ/การท่องเที่ยว</li> </ul>                             | 15 |
|            | <ul> <li>สถานที่พัก/โรงแรม</li> </ul>                                                              |    |
|            | ■ กิจกรรม                                                                                          |    |
|            | > ข้อมูลด้านสังคม                                                                                  |    |
|            | -<br>• ข้อมูลศาสนสถาน/ข้อมูลผู้นับถือศาสนา                                                         |    |
|            | <ul> <li>ข้อมูลสถานศึกษาในพื้นที่</li> </ul>                                                       |    |
|            | <ul> <li>ข้อมูลกีฬา นันทนาการ และพักผ่อน/ผู้พิการ/ผู้ป่วยโรคเอดส์/ผู้สูงอายุ/ ศูนย์ถ่าย</li> </ul> |    |
|            | ้ง<br>เทคโนโลยีการเกษตร                                                                            |    |
|            | ■ ปราช์ญชุมชน                                                                                      |    |
|            | <ul> <li>∎ ผู้นำชุมชน</li> </ul>                                                                   |    |
|            | <ul> <li>NGO</li> </ul>                                                                            |    |

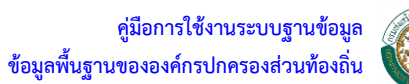

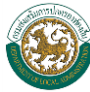

| $\triangleright$ | ข้อมูลด้านสาธารณสุข                                                                    |     |
|------------------|----------------------------------------------------------------------------------------|-----|
|                  | <ul> <li>สถานบริการสาธารณสุข/บุคลากรทางการแพทย์ฯ/อาสาสมัครสาธารณชุมชุน(อสม.</li> </ul> | )22 |
|                  | <ul> <li>การจัดบริการสาธารณสุขโดย อปท. หรือร่วมกับหน่วยงาน/องค์กรอื่นๆ</li> </ul>      | 23  |
|                  | <ul> <li>การให้บริการทางการแพทย์ฉุกเฉิน(EMS)</li> </ul>                                | 23  |
|                  | <ul> <li>การจัดสรรงบประมาณของ อปท. เพื่อสนับสนุนการให้บริการสาธารณสุข</li> </ul>       | 24  |
|                  | ข้อมูลด้านการป้องกันและบรรเทาสาธารณภัย                                                 |     |
|                  | <ul> <li>จำนวนเจ้าหน้าที่ปฏิบัติงาน ด้านบรรเทาสาธารณภัย</li> </ul>                     | 24  |
|                  | ■ รถดับเพลิง                                                                           | 25  |
|                  | <ul> <li>รถบรรทุกน้ำ</li> </ul>                                                        | 25  |
|                  | ■ รถกระเช้า                                                                            | 26  |
|                  | ■ รถได                                                                                 | 26  |
|                  | <ul> <li>รถดูดโคลนและทำความสะอาดท่อระบายน้ำ</li> </ul>                                 | 27  |
|                  | <ul> <li>รถสุขาเคลื่อนที่</li> </ul>                                                   | 27  |
|                  | <ul> <li>รถกู้ภัย</li> </ul>                                                           | 28  |
|                  | <ul> <li>เรือยนต์ดับเพลิง</li> </ul>                                                   | 28  |
|                  | <ul> <li>เครื่องดับเพลิงชนิดหาบหาม</li> </ul>                                          | 29  |
|                  | ข้อมูลด้านสิ่งแวดล้อม                                                                  |     |
|                  | ■ น้ำเสีย                                                                              | 30  |
|                  | ■ ขยะทั่วไป                                                                            | 31  |
|                  | <ul> <li>ขยะมูลฝอยติดเชื้อ/ขยะอันตรายจากชุมชน</li> </ul>                               | 32  |
|                  | <ul> <li>ขยะมูลฝอยติดเชื้อ/ขยะอันตรายจากชุมชน</li> </ul>                               | 33  |
|                  | ข้อมูลด้านการเงินการคลัง                                                               |     |
|                  | <ul> <li>สถานะการเงินการคลัง ย้อนหลัง 3 ปี</li> </ul>                                  | 34  |
|                  | <ul> <li>การจัดเก็บรายได้ และกองทุนหมู่บ้าน/ชุมชน/เศรษฐกิจพอเพียง</li> </ul>           | 34  |
|                  | ข้อมูลด้านอื่นๆ                                                                        |     |
|                  | <ul> <li>ชื่อโครงการพิเศษ/พระราชดำริ</li> </ul>                                        | 36  |
|                  | <ul> <li>กิจกรรมที่สำคัญเกี่ยวกับการป้องกันและแก้ไขปัญหายาเสพติดในท้องถิ่น</li> </ul>  | 36  |
|                  | <ul> <li>ผลิตภัณฑ์ OTOP</li> </ul>                                                     | 38  |
|                  | ■ ผลิตภัณฑ์ SMEs                                                                       | 38  |
|                  | ■ ปัญหาหลักในท้องถิ่น                                                                  | 39  |
| ก′               | ารค้นหาข้อมูล                                                                          | 40  |
| ก′               | ารออกรายงานสรุป                                                                        | 48  |

€) €)

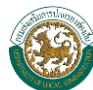

# บทที่ 1 การใช้งานเบื้องต้น

นโยบายของรัฐบาลได้กำหนดให้หน่วยงานของรัฐและองค์กรปกครองส่วนท้องถิ่นได้มีการประยุกต์ เทคโนโลยีสารสนเทศและการสื่อสารมาช่วยในการปฏิบัติงานและบริหารงานรวมทั้งการเผยแพร่ข้อมูลข่าวสาร ไปสู่ประชาชน และองค์กรต่างๆ เพื่อเพิ่มประสิทธิภาพการทำงานและสามารถบูรณาการ ระบบข้อมูลเพื่อลด ความซ้ำซ้อนและล่าช้าในการปฏิบัติงาน

กรมส่งเสริมการปกครองท้องถิ่นได้วางระบบเครือข่ายการเชื่อมโยงติดต่อสื่อสารกับองค์กรปกครอง ส่วนท้องถิ่นเพื่อรับทราบข้อมูลข่าวสารหรือปัญหาจากองค์กรปกครองส่วนท้องถิ่นทั่วประเทศ เพื่อนำปัญหา และข้อมูลต่างๆมาวิเคราะห์วางแผนการปฏิบัติงานและได้จัดทำโปรแกรมระบบข้อมูลสารสนเทศองค์กร ปกครองส่วนท้องถิ่นเพื่อที่จะรวบรวมข้อมูลจากองค์กรปกครองส่วนท้องถิ่น หนังสือคู่มือการใช้งานระบบ สารสนเทศองค์กรปกครองส่วนท้องถิ่นเล่มนี้จะได้อธิบายถึงรายละเอียดของการใช้งานระบบสารสนเทศองค์กร ปกครองส่วนท้องถิ่นประกอบด้วย 3 ส่วนด้วยกันดังนี้คือ

- ผู้ดูแลระบบ (admin)เป็นส่วนของการจัดการระบบของโปรแกรม เช่น การดูแลจัดการสิทธิและหน้าที่ ของผู้ใช้หรือ user เช่นการเพิ่ม ลบ หรือแก้ไขผู้ใช้ สิทธิในการแก้ไขหรือลบข้อมูลของระบบ ซึ่งการ จัดการระบบนี้เป็นหน้าที่รับผิดชอบของส่วนเทคโนโลยีสารสนเทศของกรมส่งเสริมปกครองท้องถิ่น
- การนำเข้าข้อมูลหรือคีย์ข้อมูล เป็นส่วนของการคีย์ข้อมูลเข้าสู่ระบบของโปรแกรมซึ่งข้อมูลที่นำเข้าเป็น ข้อมูลพื้นฐานขององค์กรปกครองส่วนท้องถิ่นทั้ง 9 ข้อมูลส่วน เช่น ข้อมูลสภาพทั่วไป ข้อมูลโครงสร้าง พื้นฐานและสาธารณูปโภค ด้านสังคม เศรษฐกิจ สาธารณสุข สิ่งแวดล้อม เป็นต้น การนำข้อมูลเข้าสู่ ระบบนี้เป็นหน้าที่ในส่วนของ องค์กรปกครองส่วนท้องถิ่นหรือองค์การบริหารส่วนท้องถิ่นของแต่ละ จังหวัด
- การดูข้อมูลหรือการค้นหาข้อมูล สำหรับเจ้าหน้าที่ของกรมส่งเสริมการปกครองท้องถิ่นหรือประชาชน ทั่วไป เป็นส่วนของการดูรายละเอียดเกี่ยวกับข้อมูลที่ป้อนหรือคีย์เข้าไปทั้ง 9 ข้อมูลส่วนเช่นเดียวกับการ นำเข้าข้อมูล เช่น ข้อมูลสภาพทั่วไป สาธารณูปโภค สังคม เศรษฐกิจ สาธารณสุข เป็นต้น ตัวอย่างการ ค้นหาเช่น ต้องการทราบจำนวนสถานศึกษาในสังกัดของท่านระดับอนุบาลมีจำนวนทั้งหมดเท่าไร ซึ่งการค้นหาดังกล่าวจะสามารถดูวิธีหรือศึกษาได้จากคู่มือเล่มนี้ได้ต่อไป

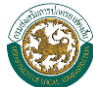

# 📚 การเข้าและออกจากระบบงาน

 เริ่มต้นระบบ ผู้ใช้สามารถเข้าใช้ระบบได้โดยคลิกที่ หลังจากนั้นให้ผู้ใช้งานใส่ URL ที่ช่อง Address ซึ่ง URL ที่ใช้เข้าสู่ระบบ คือ http://info.thailocaladmin.go.th/index.jsp เมื่อ ผู้ใช้งานใส่ URL ที่กำหนดเสร็จให้ผู้ใช้งานกดปุ่ม Enter ที่แป้นคีย์บอร์ดเมื่อเข้ามาแล้วจะพบ หน้าจอการ Login เข้าระบบหรือเข้าผ่านหน้าเว็บไซต์กรมส่งเสริมการปกครองท้องถิ่น เมนูระบบ ข้อมูลสารสนเทศ อปท.

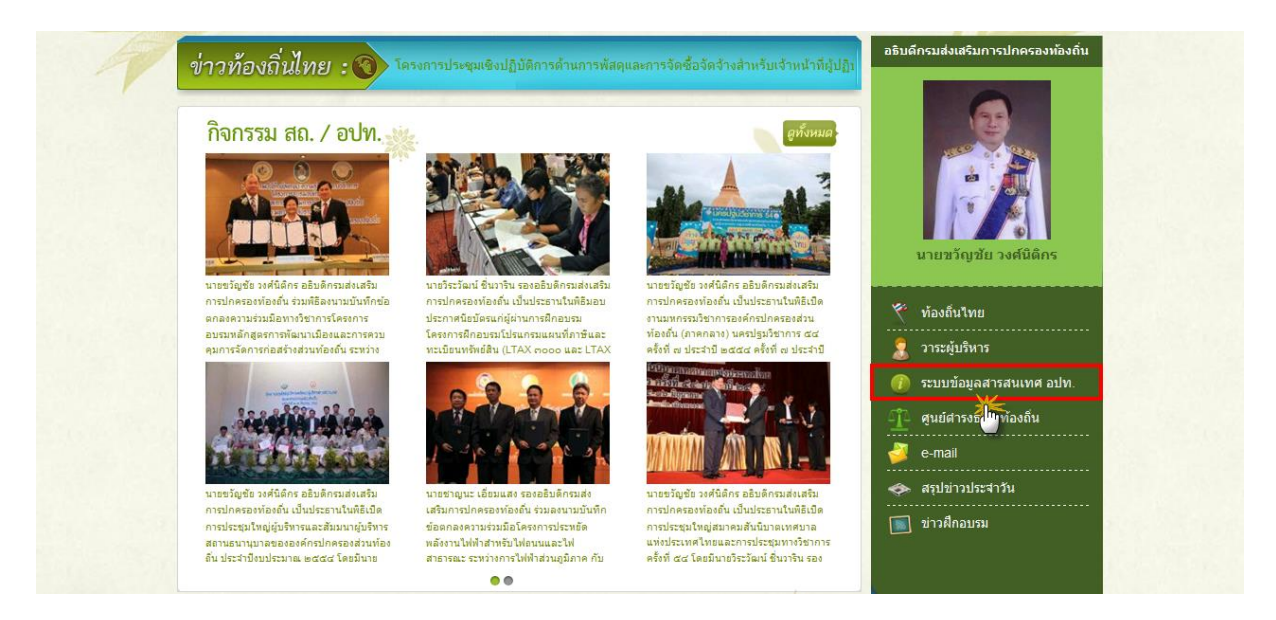

### รูปการเข้าระบบผ่านหน้าเว็บไซต์กรมส่งเสริมปกครองท้องถิ่น

2. การใช้งานหน้าจอ Login

หน้าจอ Login เป็นหน้าจอที่ใช้สำหรับป้องกันความปลอดภัยของข้อมูล จากผู้ใช้งานที่ไม่มีสิทธิ์ในการ เข้าถึงข้อมูล การเข้าสู่เมนูหลักของระบบ ให้ปฏิบัติตามขั้นตอนดังนี้

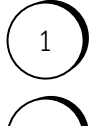

คีย์ Username และ Password

คลิกที่ปุ่ม "ตกลง" จะเข้าสู่หน้าจอเมนูหลักของระบบ

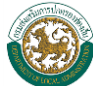

| ระบบข้อมูลกลางองค์กรปกครองส่อนก้องกิน<br>BACK OFFICE |  |
|------------------------------------------------------|--|
| Username 6810402<br>Password<br>Raga Linkan<br>2     |  |

รูปขั้นตอนการ Login เข้าสู่ระบบ

3. หน้าจอหลักของระบบ

|                      | ຣະບບນັອເ | มูลกลางองค์ | กรปกครอง               | ล่อนก้องถิ่น 🗐      |           |
|----------------------|----------|-------------|------------------------|---------------------|-----------|
| Name of States       |          | BACK        | OFFICE                 | 1 martin            |           |
| HOME Change Password |          |             |                        |                     | Log out 📔 |
| J.                   |          |             |                        |                     |           |
|                      |          |             |                        |                     |           |
| • #D                 | าพทั่วไป |             | • โครงสร้างพื้น        | ฐานและสาธารญปโกค 😥  |           |
| <b>•</b> 195         | ษฐกิจ    | 9           | • สังคม                | H                   |           |
| <b>• •</b> • •       | กรณสุข   | <u> </u>    | < การปองกันแล          | ะบรรเทาสาธารณะภัย 🍯 |           |
| asu                  | แวดด้อม  | -           | <b>อ</b> การเงินการคล่ | 0                   |           |
| ( du                 | 1        | 2           |                        |                     |           |
| _                    |          |             |                        |                     |           |

### รูปแสดงหน้าจอหลักของระบบ

- จากนั้นคลิกที่รายการเมนูที่ผู้ใช้งานต้องการเข้าสู่หน้าจอการทำงานใด ให้คลิกเลือกที่รายการนั้น ก็จะ เข้าสู่หน้าจอการทำงานของรายการที่เลือก
- เมื่อผู้ใช้งานต้องการออกจากระบบงานให้คลิกเลือกที่ Log out not be and a construction of the second second se

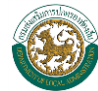

# 😴 🛛 การใช้งานเมนูคำสั่ง การใส่ค่าต่างๆ ในหน้าจอการทำงานของระบบ

การใส่ค่าต่างๆในหน้าจอการทำงาน จะมีประเภทของข้อมูลที่จะให้ใส่แตกต่างกันไป ซึ่งบริเวณหรือ พื้นที่ที่ให้ใส่ข้อมูลนั้นจะถูกเรียกว่า "Field" ซึ่งแต่ละประเภทจะมีวิธีการใส่ข้อมูล ดังต่อไปนี้

ประเภทข้อมูลที่เป็น "Text Box"

เป็นลักษณะของ Field ที่ให้ใส่ข้อมูลเป็นแบบ "ข้อความ" ซึ่งสามารถที่จะคีย์ตัวอักษรหรือตัวเลขลง ไปได้ ขึ้นอยู่กับประเภทของข้อมูลที่จะใส่ โดยคลิกเมาส์ลงไปที่ช่องสำหรับใส่ข้อมูล แล้วจึงทำการคีย์ รายละเอียดข้อมูลที่ต้องการจะใส่ เช่น เรื่อง, หมายเหตุ เป็นต้น กรณีไม่มีข้อมูลให้เว้นว่างไม่ต้อง กรอกข้อมูลใดๆ

2. ประเภทข้อมูลที่เป็น "Date"

|                                                                                                |                                                                       |    |         |        |                 | 2553    |        |          |
|------------------------------------------------------------------------------------------------|-----------------------------------------------------------------------|----|---------|--------|-----------------|---------|--------|----------|
| วันเดือนปี เกิด                                                                                | 18/10/2521                                                            | an | ्व<br>1 | ם<br>2 | η <u>я</u><br>З | พฤ<br>4 | ศ<br>5 | ิส<br>6  |
| เป็นลักษณะของ Field แบบ Text Box แต่รูปแบบในการใส่ข้อมูล 7 8 9 10 11 12 13                     |                                                                       |    |         |        |                 |         |        | 13<br>20 |
| จะต้องคีย์ข้อมูลเป็น "วันที่/เดือน/ปี พ.ศ." รูปแบบในการใส่ข้อมูลจะต้อง 21 22 23 24 25 26 27 28 |                                                                       |    |         |        |                 |         |        | 27       |
| ใส่เป็น "12/02/2553" หรือคลิกเลือกที่ 🗾 ระบบจะแสดงตารางวันที่                                  |                                                                       |    |         |        |                 |         |        |          |
| โดยคลิกเมาส์เลือก 💌 เพื่อระบุเดือน และคลิกเลือก 🗟 ขึ้นลงระบุ ปี พ.ศ. จากนั้นเลือกวันที่ที่     |                                                                       |    |         |        |                 |         |        |          |
| ต้องการ ระบบจะทำการจัดรู                                                                       | ต้องการ ระบบจะทำการจัดรปแบบของวันที่ให้เป็น "12/01/2554" โดยอัตโนมัติ |    |         |        |                 |         |        |          |

3. ประเภทข้อมูลที่เป็น "Drop Down List" หรือที่เรียกอีกชื่อหนึ่งว่า "Lookup"

ตามภารกิจ 🛛 🛨 🛪

เป็นลักษณะของ Field ที่ให้ใส่ข้อมูลเป็นแบบ "เลือกข้อมูล" ซึ่งหมายถึง การเรียกใช้ข้อมูลที่มีอยู่ จากฐานข้อมูล โดยใช้เมาส์คลิกที่เครื่องหมายลูกศรลง 💌 จะพบกับตัวเลือกของประเภทข้อมูลนั้น

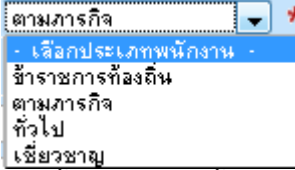

จากนั้นให้เลื่อนตัวชี้เมาส์ไปยังข้อมูลที่ต้องการ แล้วคลิกเมาส์ 1 ครั้ง ก็จะได้ข้อมูลที่คลิกเลือกไว้ใน ช่องการทำงานของประเภทข้อมูลนั้น ทั่วไป 🗸 🖈

4. ประเภทข้อมูลที่เป็น "Check Box"

## 📃 ปริญญาตรี

เป็นลักษณะของ Field ที่ใช้สำหรับให้เลือกประเภทข้อมูล โดยให้คลิกเมาส์ในช่องสี่เหลี่ยมหน้า ประเภทข้อมูลนั้น ก็จะปรากฏเครื่องหมายถูกในช่องสี่เหลี่ยม แสดงว่าประเภทข้อมูลนั้นได้ถูกเลือกไว้ ซึ่งลักษณะของ Field ประเภทนี้จะสามารถเลือกประเภทของข้อมูลได้มากกว่า 1 ประเภท

🔽 ปริญญาตรี

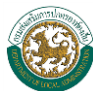

สัญลักษณ์และความหมายของปุ่มต่างๆ มีดังต่อไปนี้

| เครื่องหมาย                                 | คำอธิบาย                                                                                          |  |  |  |  |  |  |
|---------------------------------------------|---------------------------------------------------------------------------------------------------|--|--|--|--|--|--|
| 📃 ເข້າສູ່ຣະບບ                               | เป็นปุ่มแรกที่เข้าสู่ระบบ การนำเข้าข้อมูล ก่อนที่จะเข้าสู่หน้า Login เข้าสู่<br>ระบบการคีย์ข้อมูล |  |  |  |  |  |  |
| HOME                                        | เป็นเมนูสำหรับกลับหน้าหลักของระบบการนำเข้าข้อมูล                                                  |  |  |  |  |  |  |
| Change Password                             | เป็นเมนูสำหรับเปลี่ยน Password (รหัสของการเข้าไปใช้โปรแกรม)                                       |  |  |  |  |  |  |
| Log out                                     | เป็นเมนูสำหรับออกจากระบบการนำเข้าข้อมูลเมื่อกดปุ่มนี้ก็จะเข้าไปหน้า<br>สำหรับ Login ใหม่          |  |  |  |  |  |  |
| ยกเลิก                                      | เป็นปุ่มสำหรับยกเลิกการทำรายการเมื่อคลิกปุ่มนี้ก็จะเข้าสู่หน้าหลักของระบบ<br>การนำเข้าข้อมูล      |  |  |  |  |  |  |
| บันทึก                                      | เป็นปุ่มสำหรับบันทึกข้อมูลลงในฐานข้อมูล                                                           |  |  |  |  |  |  |
| <b>บันทึกและถัดไป</b><br>การคีย์ข้อมูลต่อไป |                                                                                                   |  |  |  |  |  |  |
| ย้อนกลับ                                    | ย้อนกลับ เป็นปุ่มสำหรับย้อนกลับหรือปุ่ม Back สำหรับกลับย้อนไปดูข้อมูลที่คีย์เข้าไป                |  |  |  |  |  |  |
| เพิ่ม                                       | เป็นปุ่มสำหรับการเพิ่มข้อมูลที่ต้องการคีย์เข้าไปใหม่                                              |  |  |  |  |  |  |
| ລນ                                          | เป็นปุ่มสำหรับลบข้อมูลบางส่วนซึ่งก่อนที่จะใช้ปุ่มนี้ได้ก็ต้องเลือกข้อมูลที่<br>ต้องการที่จะลบก่อน |  |  |  |  |  |  |

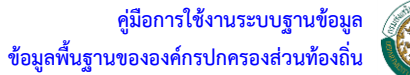

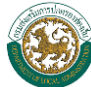

#### การเปลี่ยนรหัสผ่าน

ทำได้โดยคลิกที่ เมนู เปลี่ยนรหัสผ่าน ดังรูป

|                        | ຣະບບບັວມູ | ลกลางองค์          | กรปกครองส่       | ่อนก้องกิน         |           |
|------------------------|-----------|--------------------|------------------|--------------------|-----------|
| Marcos St              | -         | BACK               | OFFICE           | Carlo and          |           |
| HOME O Change Password |           |                    |                  |                    | Log out 🔋 |
| Ċ                      |           |                    |                  |                    | _         |
|                        |           |                    |                  |                    |           |
| <b></b>                | unicalal  |                    | Ciparindur       |                    |           |
|                        | AN 752    |                    | Constant of age  |                    |           |
| - 19172                | raña.     |                    | • สังคม          |                    |           |
| <b>.</b> สาธ           | ารณสุข    | <u> </u>           | 💿 การป้องกันและร | ปรรเทาสาธารณะภัย 💇 |           |
|                        | วดล้อม    |                    | ดารเงินการคลัง   |                    |           |
|                        |           | 2                  |                  |                    |           |
|                        |           |                    |                  |                    |           |
|                        |           |                    |                  |                    |           |
|                        | ~         | งใอารเข้าหง้าออ Ch | ange Password    |                    |           |

รเข้าหน้าจอ Change Password

จากนั้นให้คีย์ข้อมูลดังนี้

- รหัสผ่านเดิม \_
- รหัสผ่านใหม่ -
- ยืนยันรหัสผ่าน -
- กดปุ่ม 🛄 เพื่อบันทึกข้อมูล \_

|                | เปลี่ยนรหัสผ่าน |   |
|----------------|-----------------|---|
| ชื่อผู้ใช้งาน  | mp81            |   |
| รหัสผ่านเดิม   | •••••           | * |
| รหัสผ่านใหม่   | ••••            | * |
| ยืนยันรหัสผ่าน | ••••            | * |
| บันทึก         | ยกเลิก          |   |

รูปการเข้าหน้าจอ Change Password

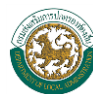

# บทที่ 2 การใช้งานระบบ

การนำข้อมูลเข้า สำหรับเจ้าหน้าที่บันทึกข้อมูลของแต่ละจังหวัด ซึ่งเป็นวิธีการหรือตัวอย่างขั้นตอน สำหรับการนำข้อมูลเข้าโปรแกรม ซึ่งข้อมูลที่จะนำเข้าประกอบไปด้วย ข้อมูล 9 ส่วนด้วยกัน เช่น ข้อมูล พื้นฐานทั่วไป ด้านสาธารณูปโภค ด้านเศรษฐกิจ ด้านสังคม เป็นต้น

เริ่มต้นในการศึกษาโปรแกรมจึงควรที่จะทำความเข้าใจกับเครื่องหมายหรือปุ่มต่างๆของโปรแกรมซึ่ง ปุ่มต่างๆที่แสดงอยู่นั้นเป็นปุ่มที่มีในระบบการนำเข้าข้อมูล ซึ่งปุ่มแต่ละปุ่มนั้นมีความหมายและการใช้งานที่ แตกต่างกัน

# 📚 การบันทึกข้อมูล

# ≽ ข้อมูลสภาพทั่วไป

ข้อมูลสภาพทั่วไปขององค์กรที่ท่านสังกัดเป็นข้อมูลพื้นฐานทั่วไปที่จะทำการคีย์ข้อมูลเข้าสู่ระบบซึ่งจะ อธิบายถึงสถานที่ตั้งของหน่วยงานลักษณะภูมิประเทศ เขตการปกครอง อาณาเขตของพื้นที่ และข้อมูลของ ประชากร ซึ่งข้อมูลดังกล่าวจะสามารถบ่งบอกหรือสรุปถึงอัตราการหนาแน่นของประชากรต่อพื้นที่ว่ามีมาก น้อยเพียงใดเป็นต้น

# ข้อมูลองค์กรที่ท่านสังกัด

- รหัสองค์กร จะระบุเป็นตัวเลขเท่านั้น ซึ่งรหัสขององค์กรเหล่านี้จะกำหนดมาเรียบร้อยแล้ว
- ชื่อองค์กร
- ประเภทองค์กร
  - 1) องค์การบริหารส่วนจังหวัด หรือ อบจ.
  - 2) เทศบาล
  - 3) องค์การบริหารส่วนตำบล หรือ อบต.
- ขนาดองค์กร จะขึ้นอยู่กับประเภทขององค์กร เช่น เทศบาลก็จะระบุขนาดเป็น เทศบาลนคร, เทศบาลเมือง,เทศบาลตำบล และ อบต.ขนาด เล็ก , กลาง , ใหญ่
- ที่ตั้งหน่วยงาน ระบุที่ตั้งของหน่วยงาน
- ข้อมูลของเจ้าหน้าที่ขององค์กรเช่น นายก, ปลัดและเจ้าหน้าที่คีย์ข้อมูล
- สภาพทั่วไปลักษณะที่ตั้ง

สภาพทั่วไปของหน่วยงาน เช่น พื้นที่อาณาเขต เขตการปกครอง, เขตการปกครองทิศเหนือติดกับอะไร ภายในโปรแกรมจะระบุข้อมูลที่จะต้องคีย์ไว้ซึ่งจะต้องทำการคีย์ข้อมูลให้ครบทุกช่องที่มีการแสดงเครื่องหมาย

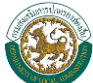

(\*) ในแง่กรณีคีย์ข้อมูลไม่ครบระบบจะมีคำเตือนให้คีย์ข้อมูลให้ครบถ้วนก่อน ที่จะทำการบันทึกข้อมูลถัดไปดัง รูปตัวอย่างเครื่องหมายแสดงข้อมูลที่จะต้องใส่ข้อมูลและรูปที่5 รูปแสดง alert ข้อความเตือนการคีย์ข้อมูล

| จังหวัด * |         |           | - เลือกจังหวัด -      |              |
|-----------|---------|-----------|-----------------------|--------------|
| ด้ำบล *   |         |           | - เลือกคำบล -         |              |
|           | รูปภา   | าแสดงข้อ  | อมูลที่จะต้องการจะใส่ |              |
|           | Microso | oft Inte  | ernet Explorer        | $\mathbf{X}$ |
|           | ♪       | กรุณาศีย่ | อ์ข้อมูลให้ครบถ้วน    |              |
|           |         |           | ок                    |              |

รูปภาพแสดง Pop up เตือนกรุณาคีย์ข้อมูลให้ครบถ้วน

| ข้อมูลขององค์กรที่ท่านสังก่ | <b>โ</b> ต    |               |                  |                      |
|-----------------------------|---------------|---------------|------------------|----------------------|
| รหัสองค์กร *                | 6421102       | ชื่อองค์กร *  | ฎหอ              |                      |
| ประเภทองค์กร *              | อบต. ▼        | ขนาดองค์กร    | เล็ก             | <b>~</b>             |
| <<br>ที่ตั้งหน่วยงาน        |               |               |                  |                      |
| เลขที                       | -             | หมู่          |                  | 12                   |
| ถนน                         | -             | จังหวัด*      |                  | เลย                  |
| อำเภอ *                     | อ.ฤหลวง       | ตำบล          |                  | ต.ฎหอ                |
| รหัสไปรษณีย์                | 42230         |               |                  |                      |
| ข้อมูลเจ้าหน้าที่           |               |               |                  |                      |
| นายก ช                      |               |               |                  |                      |
| ชื่อ                        | นายชัยชนะ     | สกุล          |                  | ธนะศรีมา             |
| เพศ                         | 🖲 ชาย 🔘 หญิง  | วาระในการดำรง | ตำแหน่งถึงวันที่ | 31/07/2552           |
| ปลัด ฯ                      |               |               |                  |                      |
| ชื่อ                        | นางสาวรัชนีย์ | สกุล          |                  | ไพเมือง              |
| เพศ                         | 🔘 ชาย 🔍 หญิง  |               |                  |                      |
| ผู้ตอบแบบสอบถาม             |               |               |                  |                      |
| ชื่อ                        | นายธนกฤต      | สกุล          |                  | นตรวงษ์              |
| โทรศัพท์                    | 042-879199    | e-mail        |                  | tanakit-boot@hotmail |
| ชื่อเว็บไซต์ขององค์กร       | -             |               |                  |                      |

รูปภาพแสดงการระบุข้อมูลขององค์กรที่ท่านสังกัด

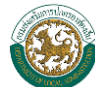

#### โครงสร้างส่วนราชการ

| จำนวนข้าราชการ/พนักงานส่วนท้องถิ่น รวม | คน              |
|----------------------------------------|-----------------|
| จำนวนพนักงานจ้าง รวม                   | คน แยกเป็น      |
| -พนักงานจ้างตามภารกิจ                  | คน              |
| -พนักงานจ้างทั่วไป                     | คน              |
| จำนวนสำนัก                             | สำนัก           |
| จำนวนกอง                               | กอง             |
| จำนวนส่วน                              | ส่วน            |
|                                        |                 |
| นักบริหาร รวมจำนวน                     | ตำแหน่ง แยกเป็น |
| ระดับ 9 จำนวน                          | ตำแหน่ง         |
| ระดับ 8 จำนวน                          | ตำแหน่ง         |
| ระดับ 7 จำนวน                          | ตำแหน่ง         |
| ระดับ 6 สำนวน                          | ตำแหน่ง         |

#### รูปภาพแสดงการระบุข้อมูลของโครงสร้างส่วนราชการ

| นักวิชาการ รวมจำนวน | ตำแหน่ง แยกเป็น |
|---------------------|-----------------|
| ระดับ 9 จำนวน       | ตำแหน่ง         |
| ระดับ 8 จำนวน       | ตำแหน่ง         |
| ระดับ 7 จำนวน       | ตำแหน่ง         |
| ระดับ 6 จำนวน       | ตำแหน่ง         |
| ระดับ 5 จำนวน       | ตำแหน่ง         |
| ระดับ 4 จำนวน       | ตำแหน่ง         |
| ระดับ 3 จำนวน       | ต่าแหน่ง        |

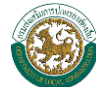

| เจ้าพนักงาน รวมจำนวน                                         | ตำแหน่ง แยกเป็น |
|--------------------------------------------------------------|-----------------|
| ระดับ 9 จำนวน                                                | ตำแหน่ง         |
| ระดับ 8 จำนวน                                                | ตำแหน่ง         |
| ระดับ 7 จำนวน                                                | ตำแหน่ง         |
| ระดับ 6 จำนวน                                                | ตำแหน่ง         |
| ระดับ 5 จำนวน                                                | ตำแหน่ง         |
| ระดับ 4 จำนวน                                                | ตำแหน่ง         |
| ระดับ 3 จำนวน                                                | ตำแหน่ง         |
| ระดับ 2 จำนวน                                                | ตำแหน่ง         |
| ระดับ 1 จำนวน                                                | ตำแหน่ง         |
|                                                              |                 |
| เจ้าหน้าที่ รวมจำนวน                                         | ตำแหน่ง แยกเป็น |
| ระดับ 7 จำนวน                                                | ตำแหน่ง         |
| ระดับ 6 จำนวน                                                | ตำแหน่ง         |
| ระดับ 5 จำนวน                                                | ตำแหน่ง         |
| ระดับ 4 จำนวน                                                | ตำแหน่ง         |
| ระดับ 3 จำนวน                                                | ตำแหน่ง         |
| ระดับ 2 จำนวน                                                | ตำแหน่ง         |
| ระดับ 1 จำนวน                                                | ตำแหน่ง         |
| วุฒิการศึกษาข้าราชการ/พนักงานส่วนท้องถิ่น(ไม่รวมพนักงานจ้าง) |                 |
| - วุฒิปริญญาเอก จำนวน                                        | คน              |
| - วุฒิปริญญาโท จำนวน                                         | คน              |
| - วุฒิปริญญาตรี สำนวน                                        | คน              |
| - ต่ำกว่าปริญญาตรี จำนวน                                     | คน              |

#### 🕄 สภาพทั่วไป

| จักษณะที่ตั้ง                                   |        |                              |
|-------------------------------------------------|--------|------------------------------|
| เขตการปกครอง มีพื้นที่                          | 100.00 | ຕ.5.กม.                      |
| จำนวนหมู่บ้าน(กรณี อบต.)/จำนวนชุมชน(กรณีเทศบาล) |        | แห่ง                         |
|                                                 |        | ยกเลิก บันทึก บันทึกและถัดไป |

### รูปแสดงหน้าจอ การจัดการสภาพข้อมูลทั่วไป (ข้อมูลขององค์กรที่สังกัดและสภาพทั่วไป)

- คลิกเลือกปุ่ม <u>บันทึก</u>เมื่อทำการคีย์ข้อมูลเรียบร้อย
- คลิกเลือกปุ่ม ยกเลิก
   เมื่อต้องการยกเลิกการคีย์ข้อมูล
- คลิกเลือกปุ่ม บันทึกและถัดไป เมื่อต้องการบันทึกลงฐานข้อมูล และไปบันทึกข้อมูลหน้าถัดไป

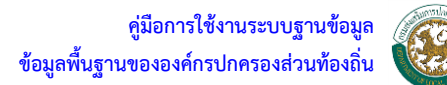

## ข้อมูลชุมชน(เขตเทศบาล)หรือข้อมูลหมู่บ้าน(เขต อบต.)

| 🛢 ข้อมูลชุมชน(เขตเทศบาล)หรือข้อมูลหมุ่บ้าน(เขต อบต.) |                   |                        |                                 |  |  |  |  |  |  |
|------------------------------------------------------|-------------------|------------------------|---------------------------------|--|--|--|--|--|--|
| ิลบ                                                  |                   |                        | เพิ่ม                           |  |  |  |  |  |  |
| ลบ                                                   | ชื่อชุมชน/หมูบ้าน | ี่จำนวนบ้าน(ครัวเรือน) | ี่ <del>จ</del> ำนวนประชากร(คน) |  |  |  |  |  |  |
|                                                      |                   |                        |                                 |  |  |  |  |  |  |
|                                                      |                   | ย้อนกลับ               | ยกเลิก บันทึก บันทึกและถัดไป    |  |  |  |  |  |  |

#### ข้อมูลชุมชน(เขตเทศบาล)หรือข้อมูลหมู่บ้าน(เขต อบต.)

- คลิกเลือกปุ่ม
   ระบบจะแสดงตารางข้อมูล ให้ผู้ใช้งานคีย์ข้อมูลลงในฐานข้อมูล
- คลิกเลือกปุ่ม
   มันทึก
   เมื่อทำการคีย์ข้อมูลเรียบร้อย
- คลิกเลือกปุ่ม ยกเลิก
   เมื่อต้องการยกเลิกการคีย์ข้อมูล
- คลิกเลือกปุ่ม บันทึกและถัดไป เมื่อต้องการบันทึกลงฐานข้อมูล และไปบันทึกข้อมูลหน้าถัดไป
- 🔹 คลิกเลือก 🗹 หน้ารายการข้อมูลที่ต้องการลบ จากนั้นคลิกปุ่ม 🔔 🔬

## ข้อมูลกลุ่มทางสังคม/กลุ่มการผลิต และข้อมูลประชากร

| ึกลุ่ว | Ш                              |                   |                   | สำนา   | าน       |                                 | กลุ่ม    |                             |                   |        |
|--------|--------------------------------|-------------------|-------------------|--------|----------|---------------------------------|----------|-----------------------------|-------------------|--------|
| กลุ่ว  | ш                              |                   |                   | สาน    | วน       |                                 | กลุ่ม    |                             |                   |        |
| กลุ่ว  | u                              |                   |                   | สาน    | วน       |                                 | กลุ่ม    |                             |                   |        |
| กลุ่ม  | u                              |                   |                   | จำนา   | าน       |                                 | กลุ่ม    |                             |                   |        |
| กลุ่ว  | u                              | ]                 |                   | จำน    | าน       |                                 | กลุ่ม    |                             |                   |        |
| ประว   | ชากร ตามทะเบียนราษฎร์ ณ วันเ   | n 📃 🔳             |                   |        |          |                                 |          |                             |                   |        |
| สาเ    | นวนหลังคาเรือน ในเขตพื้นที่รับ | เผิดชอบ           |                   |        |          | 1,603 หลัง                      | ดาเรือน  |                             |                   |        |
| สาเ    | นวนประชากรทั้งหมด              |                   |                   |        |          | 6,160 คน                        |          |                             |                   |        |
| จ่าเ   | นวนประชากรต่างด้าวที่ได้จดท    | าะเบียนตามกฎหมายฯ |                   |        |          | คน                              |          |                             |                   |        |
| ราย    | ละเอียดประชากร                 |                   |                   |        |          |                                 |          |                             |                   |        |
|        |                                |                   |                   |        |          |                                 |          |                             |                   |        |
|        | เพศชาย                         |                   |                   |        | อาย (ปี) |                                 |          | เศพญ-ง<br>ร่วม              | 211 (011)         |        |
|        | น้อยกว่า 1 ปี                  |                   |                   |        |          | น้อยกว่า 1 ปี                   |          |                             | ли (ни)           |        |
|        | 1-6                            |                   |                   |        |          | 1-6                             |          |                             |                   |        |
|        | 7-12                           |                   |                   |        |          | 7-12                            |          |                             |                   |        |
|        | 13-17                          |                   |                   |        |          | 13-17                           |          | _                           |                   |        |
|        | 18-60                          |                   |                   |        |          | 18-60                           |          | _                           |                   |        |
|        | <br>60 ขึ้นไป                  |                   |                   |        |          | 60 ขึ้นไป                       |          | _                           |                   |        |
|        | รวม                            |                   | 3,161             |        |          | รวม                             |          |                             | 2,999             |        |
|        |                                |                   |                   |        |          |                                 |          |                             |                   |        |
| ลักษ   | หนะอาชีพของประชากรในพื้นที่    |                   |                   |        |          |                                 |          |                             |                   |        |
| ประ    | ะมาณการผู้ประกอบอาชีพดังต่อ    | งไปนี้            |                   |        |          |                                 |          |                             |                   |        |
|        | ผู้ประกอบอาชีพ                 | เกษตร             | ค้าขาย/<br>ธุรกิจ | อุตสาห | เกรรม    | ข้าราชกา<br>รัฐวิสาห <i>ถ</i> ึ | ร/<br>โจ | พนักงานห้าง/<br>บริษัทเอกชน | รับจ้างทั่ว<br>ไป | ว่างงา |
|        | จำนวนราย                       | 5,544             |                   |        |          |                                 |          |                             | 431               |        |
|        | 0/2                            | 90.00             |                   |        |          |                                 |          |                             | 7.00              | 1.     |

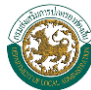

รูปแสดงหน้าจอจัดการสภาพข้อมูลทั่วไป (ข้อมูลกลุ่มทางสังคม/กลุ่มการผลิต และข้อมูลประชากร)

- คลิกเลือกปุ่ม <u>ย้อนกลับ</u> เมื่อต้องการกลับสู่หน้าจอก่อนหน้า
- คลิกเลือกปุ่ม
   ยกเลิก
   เมื่อต้องการยกเลิกการคีย์ข้อมูล
- คลิกเลือกปุ่ม <u>มันทึก</u> เมื่อทำการคีย์ข้อมูลเรียบร้อย

# ≻ ข้อมูลโครงสร้างพื้นฐานและสาธารณูปโภค

### การคมนาคม/การจราจร

ข้อมูลโครงสร้างพื้นฐานและสาธารณูปโภคเป็นข้อมูลที่กล่าวถึงการคมนาคมการจราจรการขนส่งใน พื้นที่ เช่น จำนวนถนน , สะพาน , แหล่งน้ำและการขนส่ง ,การสื่อสาร หอกระจายข่าว เสียงตามสายในพื้นที่ ดูแลของหน่วยงาน

|                          |                                 |          |       |        | ช      | นิดของถนน |                     |            |  |
|--------------------------|---------------------------------|----------|-------|--------|--------|-----------|---------------------|------------|--|
| ลาดบท                    | บระเภท                          | จานวนสาย |       | ลาดยาง |        | คอนกรีต   | ลูกรัง              | ระยะทางราม |  |
| 1                        | ทางหลวงแผ่นดิน                  |          |       |        |        |           |                     |            |  |
| 2                        | ทางหลวงชนบท                     |          |       |        |        |           |                     |            |  |
| 3                        | ทางหลวงท้องถิ่น                 |          |       |        |        |           |                     |            |  |
| 4                        | ทางหลวงท้องถิ่นที่ได้รับถ่ายโอน |          |       |        |        |           |                     |            |  |
| พาน                      |                                 |          |       |        |        |           |                     |            |  |
| สำนว                     | นสะพานคอนกรีต                   |          | แห่ง  | 1      |        | 🔘 ใช้กา   | รได้ 🔘 ชำรุด        |            |  |
| สำนว                     | นสะพานเหล็ก                     |          | แห่ง  | I      |        | 🔘 ใช้กา   | รได้ 🔘 ชารุด        |            |  |
| สำนว                     | นสะพานไม้                       |          | แห่ง  | I      |        | 🔘 ใช้กา   | 💿 ใช้การได้ 🔘 ชำรุด |            |  |
| สานว                     | นสะพานอื่นๆ                     |          | แห่ง  | 1      |        | 🔘 ใช้กา   | รได้ 🔘 ชำรุด        |            |  |
| -                        |                                 |          |       |        |        |           |                     |            |  |
| ສາ <b>ນ</b><br>ສານານແນ່ນ | ไวใบพื้นที่                     |          | สาย   |        |        |           |                     |            |  |
| จำนวนคลล                 |                                 |          | 300   |        |        |           |                     |            |  |
| 4 II6 21691810           | , , , <b>.</b>                  |          |       |        |        |           |                     |            |  |
| จานวนหวย                 | 1/หนอง/คลอง/บง                  |          | แหง/ส | าย     |        |           |                     |            |  |
| จำนวนคลอ                 | งชลประทาน                       |          | แห่ง  | ไข้เ   | การได้ |           |                     |            |  |
| จำนวนบ่อบ                | าตาลสาชารณะ                     |          | แห่ง  | ใช้เ   | าารได้ |           |                     | L L        |  |
| สานวนบ่อ:                | บาดาลเอกชน                      |          | แห่ง  | ใช้เ   | การได้ |           |                     |            |  |
| สำนวนอ่าง                | เก็บน้ำ                         |          | แห่ง  | ใช้เ   | าารได้ |           |                     | L L        |  |
| สานวนฝาย                 | เกิกน้ำ                         |          | แห่ง  | ใช้เ   | าารได้ |           |                     |            |  |
| สานวนเพื่อ               | u                               |          | แห่ง  | ใช้เ   | าารได้ |           |                     | L          |  |
|                          |                                 |          |       |        |        |           |                     |            |  |

#### ยกเลิก บันทึก บันทึกและถัดไป

### รูปแสดงหน้าจอจัดการข้อมูลโครงสร้างพื้นฐานและสาธารณูปโภค (การคมนาคม/การจราจร)

- คลิกเลือกปุ่ม
   ยกเลิก
   เมื่อต้องการยกเลิกการคีย์ข้อมูล
- คลิกเลือกปุ่ม
   บันทึก
   เมื่อทำการคีย์ข้อมูลเรียบร้อย
- คลิกเลือกปุ่ม บันทึกและถัดไป เมื่อต้องการบันทึกลงฐานข้อมูล และไปบันทึกข้อมูลหน้าถัดไป

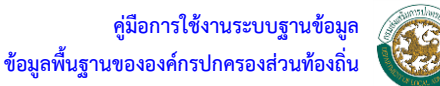

#### การโทรคมนาคม/การสื่อสาร

การโทรคมนาคมและการสื่อสารในพื้นที่โทรศัพท์ ไปรษณีย์ และสัญญาณวิทยุโทรทัศน์

| 01 | ารโทรคมนาคม/สื่อสาร                 |      |                                       |
|----|-------------------------------------|------|---------------------------------------|
|    | วิทยุชุมชน                          | แห่ง |                                       |
|    | หอกระจายข่าว                        | แห่ง |                                       |
|    | สถานีโทรทัศน์ท้องถิ่น(เคเบิ้ล T.V.) | แห่ง |                                       |
|    |                                     |      | ย้อนกลับ ยกเลิก บันทึก บันทึกและถัดไป |

## รูปแสดงหน้าจอจัดการข้อมูลโครงสร้างพื้นฐานและสาธารณูปโภค (การโทรคมนาคม/การสื่อสาร)

- เมื่อต้องการกลับสู่หน้าจอก่อนหน้า ຍໍ່ວນກລັນ คลิกเลือกปุ่ม
- เมื่อต้องการยกเลิกการคีย์ข้อมูล ยกเลิก คลิกเลือกปุ่ม
- เมื่อทำการคีย์ข้อมูลเรียบร้อย คลิกเลือกปุ่ม บันทึก
- คลิกเลือกปุ่ม <mark>บันทึกและถัดไป</mark> เมื่อต้องการบันทึกลงฐานข้อมูล และไปบันทึกข้อมูลหน้าถัดไป

#### การประปา/การไฟฟ้า/ลักษณะการใช้ที่ดิน

| การประปา                                          |                      |                        |
|---------------------------------------------------|----------------------|------------------------|
| ระบบประปาในพื้นที่                                |                      |                        |
| 🔘 นครหลวง/ภูมิภาค                                 | แห่ง                 |                        |
| © ท้องถิ่น                                        | แห่ง                 |                        |
| จำนวนครัวเรือนที่มีน้ำประปาใช้                    | ครัวเรือน            |                        |
| จำนวนครัวเรือนที่ไม่มีน้ำประปาใช้                 | ครัวเรือน            |                        |
| จำนวนแหล่งน้ำดิบที่ใช้ผลิตน้ำประปาในพื้นที่       | แห่ง                 |                        |
| จำนวนแหล่งน้ำดืบสารองที่ใช้ผลิตน้ำประปา           | แห่ง                 |                        |
| ระบบประปาดังกล่าวสามารถใช้ได้เพียงพอตลอดปีหรือไม่ | 🔘 เพียงพอ            | อ 🔘 ไม่เพียงพอ         |
| การไฟฟ้า                                          |                      |                        |
| _ ไฟฟ้าที่ใช้ในพื้นที่                            |                      |                        |
| การไฟฟ้านครหลวง/ภูมิภาค                           | 🔘 ใช้                | 🔘 ไม่ใช้               |
| การใช้ไฟฟ้า                                       | 🔘 ครบทุกครัวเรือน    |                        |
|                                                   | 🔘 ไม่ครบทุกครัวเรือน | จำนวน ครัวเรือน        |
| ระบบไฟฟ้าจากพลังงานแสงอาทิตย์(โซล่าเซลล์)         | 🔘 ใช้                | 🔘 ไม่ใช้               |
| ลักษณะการใช้ที่ดิน                                |                      |                        |
| ประเภทการใช้ดิน                                   |                      |                        |
| พื้นที่สาธารณประโยชน์                             | ٦ś                   |                        |
| พื้นที่เกษตรกรรม                                  | ไร่                  |                        |
| พื้นที่ว่าง                                       | ไร่                  |                        |
|                                                   | -เป็นของเอกชน        | %                      |
|                                                   | -สาธารณะ             | %                      |
|                                                   |                      | ย้อนกลับ ยกเลิก บันทึก |

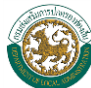

#### รูปแสดงหน้าจอจัดการข้อมูลโครงสร้างพื้นฐานและสาธารณูปโภค (การประปา/การไฟฟ้า/ลักษณะการใช้ที่ดิน)

- คลิกเลือกปุ่ม
   ย้อนกลับ
   เมื่อต้องการกลับสู่หน้าจอก่อนหน้า
- คลิกเลือกปุ่ม
   ยกเลิก
   เมื่อต้องการยกเลิกการคีย์ข้อมูล
- คลิกเลือกปุ่ม <u>มันทึก</u> เมื่อทำการคีย์ข้อมูลเรียบร้อย

## ≽ ข้อมูลด้านเศรษฐกิจ

ข้อมูลทางด้านเศรษฐกิจ เป็นตัวชี้วัดหรือเป็นข้อมูลที่ระบุว่าเศรษฐกิจการใช้จ่ายเงินหมุนเวียนดีหรือไม่ มีเงินหมุนเวียนมากน้อยเพียงใด และจะสามารถนำไปวิเคราะห์การส่งเสริมการประกอบอาชีพในพื้นที่ได้

## สถานธนานุบาล/โรงฆ่าสัตว์/รายได้หลักของประชากรฯ/พืชเศรษฐกิจฯ

| 0 | สถานชนานุบาล                                                 |                              |                               |              |  |                                       |                |  |  |  |  |
|---|--------------------------------------------------------------|------------------------------|-------------------------------|--------------|--|---------------------------------------|----------------|--|--|--|--|
|   | จำนวนสถานธนานุบ                                              | าล (โรงรับจำนำ)              |                               |              |  |                                       |                |  |  |  |  |
|   | -อปท.                                                        |                              |                               | แห่ง         |  |                                       |                |  |  |  |  |
|   | - รัฐ(ส่วนราชการ)                                            |                              |                               | แห่ง         |  |                                       |                |  |  |  |  |
|   | -เอกชน                                                       |                              |                               | แห่ง         |  |                                       |                |  |  |  |  |
| 0 | โรงม่าสัตว์<br>จำนวนโรงฆ่าสัตว์                              |                              |                               |              |  |                                       |                |  |  |  |  |
|   | -อปท.                                                        |                              |                               | แห่ง         |  |                                       |                |  |  |  |  |
|   | - รัฐ(ส่วนราชการ)                                            |                              |                               | แห่ง         |  |                                       |                |  |  |  |  |
|   | -เอกชน                                                       |                              |                               | แห่ง         |  |                                       |                |  |  |  |  |
| 0 | 🗊 รายได้หลักของประชากรมาจาก (ใส่หมายเลขกำกับลำดับความส่ำคัญ) |                              |                               |              |  |                                       |                |  |  |  |  |
| [ |                                                              | เกษตรกร                      |                               | ปศุสัตว์     |  |                                       |                |  |  |  |  |
| [ |                                                              | อุตสาหกรรม                   |                               | ด้าขาย       |  |                                       |                |  |  |  |  |
| [ |                                                              | ท่องเที่ยว                   |                               | สถานบันเทิง  |  |                                       |                |  |  |  |  |
| 5 | ายได้เฉลี่ย/คน/ปี                                            |                              |                               | บาท          |  |                                       |                |  |  |  |  |
| 0 | พืชเศรษฐกิจ (พืชเศร                                          | ษฐกิจที่สร้างรายได้ให้กับท้อ | งถิ่นมากที่สุด 5 ลำดับเรียงจา | กมากไปน้อย ) |  |                                       |                |  |  |  |  |
|   | สำดับที่                                                     |                              | ประเภทพืชเศรษฐกิจ             |              |  | ่ ่ ่ ่ ่ ่ ่ ่ ่ ่ ่ ่ ่ ่ ่ ่ ่ ่ ่ |                |  |  |  |  |
|   | 1                                                            |                              |                               |              |  |                                       |                |  |  |  |  |
|   | 2                                                            |                              |                               |              |  |                                       |                |  |  |  |  |
|   | 3                                                            |                              |                               |              |  |                                       |                |  |  |  |  |
|   | 4                                                            |                              |                               |              |  |                                       |                |  |  |  |  |
|   | 5                                                            |                              |                               |              |  |                                       |                |  |  |  |  |
|   |                                                              |                              |                               |              |  | ยกเลิก บันทึก                         | บันทึกและถัดไป |  |  |  |  |
|   |                                                              |                              |                               |              |  |                                       |                |  |  |  |  |

#### รูปแสดงหน้าจอจัดการข้อมูลด้านเศรษฐกิจ (สถานธนานุบาล/โรงฆ่าสัตว์/รายได้หลักของประชากรฯ/พืชเศรษฐกิจฯ)

- คลิกเลือกปุ่ม
   ยกเลิก
   เมื่อต้องการยกเลิกการคีย์ข้อมูล
  - คลิกเลือกปุ่ม **บันทึก** เมื่อทำการคีย์ข้อมูลเรียบร้อยแล้ว
- คลิกเลือกปุ่ม บันทึกและถัดไป เมื่อต้องการบันทึกลงฐานข้อมูลและไปหน้าบันทึกข้อมูลถัดไป

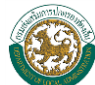

## การพาณิชยกรรมและบริการ/สถานประกอบการ/การท่องเที่ยว

| () n | กรพาณิชยกรรมและ       | บริการ         |                  |    |      |  |            |         |       |        |     |   |        |                |
|------|-----------------------|----------------|------------------|----|------|--|------------|---------|-------|--------|-----|---|--------|----------------|
|      | สลานีน้ำมัน           |                |                  |    |      |  |            |         |       |        |     |   |        |                |
|      | จำนวนสถานีน้ำมัน/     | /ปั้ม          |                  |    | แห่ง |  |            |         |       |        |     |   |        |                |
|      | จำนวนสถานีแบบปั้มหลอด |                |                  |    | แห่ง |  |            |         |       |        |     |   |        |                |
|      | สถานีแก้ส             |                |                  |    |      |  |            |         |       |        |     |   |        |                |
|      | จำนวนสถานีแก็ส (      | CNG/NGV        |                  |    | แห่ง |  |            |         |       |        |     |   |        |                |
|      | จำนวนสถานีแก๊สLI      | PG             |                  |    | แห่ง |  |            |         |       |        |     |   |        |                |
| 4    | งำนวนศูนย์การค้า/ห่   | ห้างสรรพสินค้า |                  |    | แห่ง |  |            |         |       |        |     |   |        |                |
| -    | จำนวนตลาดสดรวม        |                |                  |    | แห่ง |  |            |         |       |        |     |   |        |                |
| -    | อปท.                  |                |                  |    | แห่ง |  |            |         |       |        |     |   |        |                |
| -    | เอกชน                 |                |                  |    | แห่ง |  |            |         |       |        |     |   |        |                |
| 0    | สถานประกอบการ         |                |                  |    |      |  |            |         |       |        |     |   |        |                |
|      | จำนวนสถานที่จำห       | น่ายอาหารตา    | ม พรบ.สาธารณสุข  |    | แห่ง |  |            |         |       |        |     |   |        |                |
|      | จำนวนสถานบริการ       | รดาม พรบ.สถา   | านบริการ         |    | แห่ง |  |            |         |       |        |     |   |        |                |
|      | จำนวนโรงแรม           |                |                  |    | แห่ง |  |            |         |       |        |     |   |        |                |
|      | จำนวนโรงภาพยนต        | าร์            |                  |    | แห่ง |  |            |         |       |        |     |   |        |                |
|      | จำนวนธนาคาร           |                |                  |    | uvio |  |            |         |       |        |     |   |        |                |
| () n | กรท่องเที่ยว          |                |                  |    |      |  |            |         |       |        |     |   |        |                |
| ų    | เหล่งท่องเที่ยวและส   | ถานที่ตั้ง     |                  |    |      |  |            |         |       |        |     |   |        |                |
|      | สำดับที่              |                | ชื่อแหล่งท่องเทื | ยว |      |  | สถานที่ตั้ | ່ຈ      |       |        |     |   | รูป    |                |
|      | 1                     |                |                  |    |      |  |            |         |       |        |     |   |        | Browse         |
|      | 2                     |                |                  |    |      |  |            |         |       |        |     |   |        | Browse         |
|      | 3                     |                |                  |    |      |  |            |         |       |        |     |   |        | Browse         |
|      | 4                     |                |                  |    |      |  |            |         |       |        |     |   |        | Browse         |
|      | 5                     |                |                  |    |      |  |            |         |       |        |     |   |        | Browse         |
|      |                       |                |                  |    |      |  |            | ี้ ย้อน | เกลับ | ียกเลื | ลิก | 1 | บันทึก | บันทึกและถัดไป |

รูปแสดงหน้าจอจัดการข้อมูลด้านเศรษฐกิจ (การพาณิชยกรรมและบริการ/สถานประกอบการ/การท่องเที่ยว)

- คลิกเลือกปุ่ม 
   ย้อนกลับ
   เมื่อต้องการกลับสู่หน้าจอก่อนหน้า
- คลิกเลือกปุ่ม
   ยกเลิก
   เมื่อต้องการยกเลิกการคีย์ข้อมูล
- คลิกเลือกปุ่ม <u>บันทึก</u> เมื่อทำการคีย์ข้อมูลเรียบร้อย
- คลิกเลือกปุ่ม บันทึกและถัดไป เมื่อต้องการบันทึกลง และไปบันทึกข้อมูลหน้าถัดไป

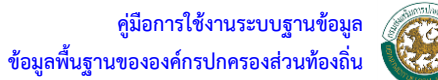

# สถานที่พัก/โรงแรม

| ิสถานที่พัก/โ<br>ลบ                     | รงแรม                             |                                              |                            |                               | เพิ่ม           |  |  |  |  |
|-----------------------------------------|-----------------------------------|----------------------------------------------|----------------------------|-------------------------------|-----------------|--|--|--|--|
| ລນ                                      | ชื่อสถานที่พัก/โรงแรม             | สถานที่ตั้ง                                  | จำนวนห้องพัก(ห้อง)         | ราคาโดยประมาณ(บาท)ต่อ<br>ห้อง | เบอร์ดิดต่อ     |  |  |  |  |
| ี่ย้อนกลับ ยกเลิก บันทึก บันทึกและถัดไป |                                   |                                              |                            |                               |                 |  |  |  |  |
|                                         |                                   | รูปแสดงหน้าจอจัดการข้อ                       | มูลด้านเศรษฐกิจ (สถานที่ท้ | <b>ĭัก/โรงแรม)</b>            |                 |  |  |  |  |
|                                         | <ul> <li>คลิกเลือกปุ่</li> </ul>  | ม ย้อนกลับ เงื่                              | มื่อต้องการกลับสู่หน้าจ    | ออก่อนหน้า                    |                 |  |  |  |  |
|                                         | <ul> <li>คลิกเลือกปุ่ง</li> </ul> | ม เพิ่ม รู                                   | ะบบจะแสดงตารางข้อม         | มูล ให้ผู้ใช้งานคีย์ข้อมู     | ลลงในตาราง      |  |  |  |  |
|                                         | <ul> <li>คลิกเลือกปุ่ง</li> </ul> | ม บันทึก เมื                                 | มื่อทำการคีย์ข้อมูลเรีย    | บร้อย                         |                 |  |  |  |  |
|                                         | <ul> <li>คลิกเลือกปุ่ง</li> </ul> | ม ยกเลิก เจ้                                 | มื่อต้องการยกเลิกการคื     | ย์ข้อมูล                      |                 |  |  |  |  |
|                                         | <ul> <li>คลิกเลือกปุ่ง</li> </ul> | ม <mark>บันทึกและถัดไป</mark> <sub>เอี</sub> | มื่อต้องการบันทึกลงฐา      | นข้อมูล และไปบันทึก           | ข้อมูลหน้าถัดไป |  |  |  |  |
|                                         | • คลิกเลือก 🛽                     | 🛽 หน้ารายการข้อมูลที่                        | ต้องการลบ จากนั้นคลิ       | ກປຸ່ມ 🔊 🔊                     |                 |  |  |  |  |

## กิจกรรม

| กิจกรรม<br>ิลบ |                                                | เพิ่ม                                      |
|----------------|------------------------------------------------|--------------------------------------------|
| ลบ             | ชื่อกิจกรรม                                    | รายละเอียดกิจกรรม                          |
|                |                                                | ย้อนกลับ ยกเล็ก บันทึก                     |
|                | รูปแสดงหน้าจอจัดการข้อมูลด้านเศรษ              | ฐกิจ (กิจกรรม)                             |
| •              | คลิกเลือกปุ่ม <u>ย้อนกลับ</u> เมื่อต้องการกลับ | ปสู่หน้าจอก่อนหน้า                         |
| •              | คลิกเลือกปุ่ม 💷 เพิ่ม ระบบจะแสดงต              | ารางข้อมูล ให้ผู้ใช้งานคีย์ข้อมูลลงในตาราง |
| •              | คลิกเลือกปุ่ม <b>บันทึก</b> เมื่อทำการคีย์ข้อ  | อมูลเรียบร้อย                              |
| •              | คลิกเลือกปุ่ม <b>ยกเลิก</b> เมื่อต้องการยกเลื  | ลิกการคีย์ข้อมูล                           |
| •              | คลิกเลือก Ӣ หน้ารายการข้อมูลที่ต้องการลบ จา    | กนั้นคลิกปุ่ม                              |
|                |                                                |                                            |

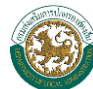

## ข้อมูลด้านสังคม

# ข้อมูลศาสนสถาน/ข้อมูลผู้นับถือศาสนา

| 0 | ข้อมูลศาสนสถาน            |        |      |                   |        |        |                |
|---|---------------------------|--------|------|-------------------|--------|--------|----------------|
|   | จำนวนวัด                  |        | แห่ง |                   |        |        |                |
|   | จำนวนสำนักสงฆ์            |        | แห่ง |                   |        |        |                |
|   | จำนวนโบสถ์ (ศาสานาคริสต์) |        | แห่ง |                   |        |        |                |
|   | จำนวนมัสยิด               |        | แห่ง |                   |        |        |                |
|   | จำนวนสุสาน                |        |      |                   |        |        |                |
|   | - คริสต์                  |        | แห่ง |                   |        |        |                |
|   | - อิสลาม                  |        | แห่ง |                   |        |        |                |
|   | - จีน                     |        | แห่ง |                   |        |        |                |
|   | - อึนๆ                    |        | แห่ง |                   |        |        |                |
| 0 | ข้อมูลผู้นับถือศาสนา      |        |      |                   |        |        |                |
|   | จำนวนผู้นับถือศาสนาพุทธ   | ร้อยละ |      | ของประชากรทั้งหมด |        |        |                |
|   | จำนวนผู้นับถือศาสนาอิสลาม | ร้อยละ |      | ของประชากรทั้งหมด |        |        |                |
|   | จำนวนผู้นับถือศาสนาคริสต์ | ร้อยละ |      | ของประชากรทั้งหมด |        |        |                |
|   | จำนวนผู้นับถือศาสนาอื่นๆ  | ร้อยละ |      | ของประชากรทั้งหมด |        |        |                |
|   |                           |        |      |                   | ยกเลิก | บันทึก | บันทึกและถัดไป |

#### รูปแสดงหน้าจอจัดการข้อมูลด้านสังคม (ข้อมูลศาสนสถาน/ข้อมูลผู้นับถือศาสนา)

- คลิกเลือกปุ่ม
   ยกเลิก
   เมื่อต้องการยกเลิกการคีย์ข้อมูลหรือยกเลิกการบันทึกข้อมูล/การ
   คีย์ข้อมูลและแสดงผลหน้าจอหลักสำหรับการบันทึกข้อมูล
- คลิกเลือกปุ่ม
   มันทึก
   เมื่อต้องการบันทึกลงฐานข้อมูล
- คลิกเลือกปุ่ม บันทึกและถัดไป เมื่อต้องการบันทึกลงฐานข้อมูลและไปหน้าบันทึกข้อมูลถัดไป

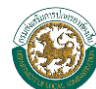

# ข้อมูลสถานศึกษาในพื้นที่

| 🕄 ข้อมูลสถานศึกษาในพื้นที่                              |                              |      |          |        |        |                |
|---------------------------------------------------------|------------------------------|------|----------|--------|--------|----------------|
| ศูนย์เด็กเอ็ก/จำนวนเด็กเอ็ก                             |                              |      |          |        |        |                |
| ศูนย์เด็กเล็กของ อปท.                                   | แห่ง จำนวนเด็กชาย            | คน   | หญิง     |        | คน     |                |
| ศูนย์เด็กเล็กของหน่วยราชการอื่น                         | แห่ง จำนวนเด็กชาย            | คน   | หญิง     |        | คน     |                |
| ศูนย์เด็กเล็กของเอกชน                                   | แห่ง จำนวนเด็กชาย            | คน   | หญิง     |        | คน     |                |
| จัดตั้ง/ปรับปรุงศูนย์พัฒนาเด็กเล็กที่ได้มาตรฐานศูนย์เง่ | ด็กเล็กขั้นพื้นฐานจำนวน      | แห่ง |          |        |        |                |
| โรงเรียนระดับประถมศึกษา                                 |                              |      |          |        |        |                |
| โรงเรียนระดับประถมศึกษาของ อปท.                         | แห่ง จำนวนเด็กชาย            |      | คา       | แ หญิง |        | คน             |
| โรงเรียนระดับประถมศึกษาของรัฐ                           | แห่ง จำนวนเด็กชาย            |      | คา       | ม หญิง |        | คน             |
| โรงเรียนระดับประถมศึกษาของเอกชน                         | แห่ง จำนวนเด็กชาย            |      | คา       | แ หญิง |        | คน             |
| โรงเรียนระดับมัธยมศึกษา/โรงเรียนสอนศาสนา                |                              |      |          |        |        |                |
| โรงเรียนระดับมัธยมศึกษาของ อปท.                         | แห่ง                         |      |          |        |        |                |
|                                                         | นักเรียนมัธยมศึกษาตอนต้นชาย  |      | คน       | หญิง   |        | คน             |
|                                                         | นักเรียนมัธยมศึกษาตอนปลายชาย |      | คน       | หญิง   |        | คน             |
| โรงเรียนระดับมัธยมของรัฐ                                | แห่ง                         |      |          |        |        |                |
|                                                         | นักเรียนมัธยมศึกษาตอนต้นชาย  |      | คน       | หญิง   |        | คน             |
|                                                         | นักเรียนมัธยมศึกษาตอนปลายชาย |      | คน       | หญิง   |        | คน             |
| โรงเรียนระดับมัธยมของเอกชน                              | แห่ง                         |      |          |        |        |                |
|                                                         | นักเรียนมัธยมศึกษาตอนต้นชาย  |      | คน       | หญิง   |        | คน             |
|                                                         | นักเรียนมัธยมศึกษาตอนปลายชาย |      | คน       | หญิง   |        | คน             |
| โรงเรียนสอนศาสนา                                        | แห่ง                         |      |          |        |        |                |
|                                                         | นักเรียนมัธยมศึกษาตอนต้นชาย  |      | คน       | หญิง   |        | คน             |
|                                                         | นักเรียนมัธยมศึกษาตอนปลายชาย |      | คน       | หญิง   |        | คน             |
| โรงเรียนอาชีวศึกษา ของ                                  |                              |      | _        |        |        |                |
|                                                         | มน                           |      | แห่ง     |        |        |                |
|                                                         | ទ័ត្ន                        |      | แห่ง     |        |        |                |
|                                                         | เอกชน                        |      | แห่ง     |        |        |                |
| มหาวิทยาลัย ของ                                         |                              |      | _        |        |        |                |
|                                                         | มน                           |      | แห่ง     |        |        |                |
|                                                         | វ័ត្ន                        |      | แห่ง     |        |        |                |
|                                                         | เอกชน                        |      | แห่ง     |        |        |                |
| ศูแย์การเรียนรู้ชุมชน                                   | แห่ง                         |      |          |        |        |                |
|                                                         | ทุนธ                         |      | แห่ง     |        |        |                |
|                                                         | វ័ត្ន                        |      | แห่ง     |        |        |                |
|                                                         | เอกชน                        |      | แห่ง     |        |        |                |
|                                                         |                              |      | ย้อนกลับ | ยกเลิก | บันทึก | บันทึกและถัดไป |
|                                                         |                              |      |          |        |        |                |

### รูปแสดงหน้าจอจัดการข้อมูลด้านสังคม (ข้อมูลสถานศึกษาในพื้นที่)

- คลิกเลือกปุ่ม
   ย้อนกลับ
   เมื่อต้องการกลับสู่หน้าจอก่อนหน้า
- คลิกเลือกปุ่ม
   ยกเลิก
   เมื่อต้องการยกเลิกการคีย์ข้อมูลหรือยกเลิกการบันทึกข้อมูล/การ
   คีย์ข้อมูลและแสดงผลหน้าจอหลักสำหรับการบันทึกข้อมูล
- คลิกเลือกปุ่ม
   บันทึก
   เมื่อต้องการบันทึกลงฐานข้อมูล
- คลิกเลือกปุ่ม บันทึกและถัดไป เมื่อต้องการบันทึกลงฐานข้อมูลและไปหน้าบันข้อมูลทึกถัดไป

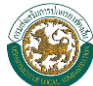

# ข้อมูลกีฬา นันทนาการ และพักผ่อน/ผู้พิการ/ผู้ป่วยโรคเอดส์/ผู้สูงอายุ/ ศูนย์ถ่ายเทคโนโลยีการเกษตร

| ั ขอมุร | ลกฬา นนทนาการ และพกผอน                 |                                   |                  |             |       |
|---------|----------------------------------------|-----------------------------------|------------------|-------------|-------|
| ส่านวนส | ส่วนสาธารณะ                            | แห่ง                              |                  | พื้นที่ รวม | ตร.กา |
| สำนวนห  | ห้องสมุดประชาชน                        | แห่ง                              |                  |             |       |
|         |                                        | อปท                               |                  | แห่ง        |       |
|         |                                        | 5 <u>5</u>                        |                  | แห่ง        |       |
|         |                                        | เอกชน                             |                  | แห่ง        |       |
| สานวนส  | จานกีฬา อปท.                           | แห่ง                              |                  | อื่น ๆ      | แห่ง  |
| ส่านวนะ | ชนามกีฬา อปท                           | แห่ง                              |                  | อื่น ๆ      | แห่ง  |
| สานวุนเ | ด็กและเยาวชนุซึ่งเป็นผู้พิการและ       | ะด้อยโอกาสที่ได้รับการสนับสนุนจาก | อปท.ให้ได้รับ    |             |       |
| การศึกษ | ชาขั้นพื้นฐาน ทั้งในระบบ/นอกระ<br>โคาช | บบ หรือการศึกษาตามอัธยาศัย จำนว   | וינ              |             | 114   |
| AN AN   | ้การทั้งหมด                            | คน                                |                  |             |       |
|         |                                        | เล็ก                              |                  | คม          |       |
|         |                                        | เป็นก่                            |                  |             |       |
| กิจ     | กรรมหรือบริการที่อปท. จัดให้เ          | มู่เหญ<br>เก่พิการ                |                  | V14         |       |
|         |                                        | ได้รับเบี้ยยังชีพ                 |                  | คน          |       |
|         |                                        | ตรวจสุขภาพประจำปี                 |                  | คน          |       |
|         |                                        | การจัดศึกษาขั้นพื้นฐานตามความ     | ประสงค์          | คน          |       |
|         |                                        | -<br>คนพัฒนาทักษะอาชีพฟรี         |                  | คน          |       |
|         |                                        | จัดกลุ่มอาชีพของคนพิการ           |                  | คน          |       |
|         |                                        | มีผู้พิการเข้าร่วม                |                  | คน          |       |
|         |                                        | ได้รับการจดทะเบียนคนพิการ         |                  | คน          |       |
|         |                                        | มีห้องป้าสำหรับคนพิการในอาคา      | รอปท.            | แห่ง        |       |
|         |                                        | มีทางลาดสำหรับคมพิการใบลาด        | 25 21/0          | unia        |       |
|         |                                        | วินเธรรม                          |                  |             |       |
|         |                                        | n liet                            |                  |             |       |
| 0       | ผู้ป่วยโรคเอตส์                        |                                   |                  |             |       |
|         | ผู้ป่วยโรคเอดส์                        |                                   | คน               |             |       |
|         | ได้รับเบี้ยยังชีพทุกเดือน              |                                   | คน               |             |       |
| 0       | ผู้สุงอายุ                             |                                   |                  |             |       |
|         | จำนวนผู้สูงอายุ (เกิน 60 ปี            | ) จำนวน                           | คน               |             |       |
|         | ผู้สูงอายุที่อยู่ในเกณฑ์ได้รับ         | การช่วยเหลือเรื่องเบี้ยยังชีพ     | คน               |             |       |
|         | กิจกรรมหรือบริการที่อปท.               | จัดให้ได้แก่ผู้สูงอายุการ         |                  |             |       |
|         | ได้รับเบียยังชีพ                       |                                   | คน               |             |       |
|         | ตรวจสุขภาพปิละ                         |                                   | คน               |             |       |
|         | จัดหาเครื่องนุ่งห่ม                    |                                   | คน               |             |       |
|         | จัดหาอาหาร                             |                                   | คน               |             |       |
|         | จัดไหมอาสาสมัคร<br>ดูแลผู้สูงอายุ      |                                   | คน               |             |       |
|         | เยี่ยมบ้านผู้สูงอายุ                   |                                   | คน               |             |       |
|         | การส่งเสริมอาชีพ                       |                                   | คน               |             |       |
|         | ตั้งชมรม/กลุ่ม/สมาคมผู้สูงอ            | ายุ จำนวน                         | ชมรม/กลุ่ม/สมาคม |             |       |
|         | - จำนวน                                |                                   | คน               |             |       |
|         | อื่นๆระบุ                              |                                   |                  |             |       |
| •       | ศูนย์ถ่ายทอดเทคโนโลยีการเก             | ษตร                               |                  |             |       |
|         | ศูนย์ถ่ายทอดเทคโนโลยีกา                | รเกษตร                            | แห่ง             |             |       |
|         |                                        |                                   |                  |             |       |

### รูปแสดงหน้าจอจัดการข้อมูลด้านสังคม

(ข้อมูลกีฬา นันทนาการ และพักผ่อน/ผู้พิการ/ผู้ป่วยโรคเอดส์/ผู้สูงอายุ/สูนย์ถ่ายเทคโนโลยีการเกษตร)

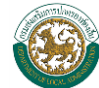

- คลิกเลือกปุ่ม
   ย้อนกลับ
   เมื่อต้องการกลับสู่หน้าจอก่อนหน้า
- คลิกเลือกปุ่ม
   ยกเลิก
   เมื่อต้องการยกเลิกการคีย์ข้อมูลหรือยกเลิกการบันทึกข้อมูล/การ
   คีย์ข้อมูลและแสดงผลหน้าจอหลักสำหรับการบันทึกข้อมูล
- คลิกเลือกปุ่ม <u>มันทึก</u>เมื่อต้องการบันทึกลงฐานข้อมูล
- คลิกเลือกปุ่ม บันทึกและถัดไป เมื่อต้องการบันทึกลงฐานข้อมูลและไปหน้าบันทึกข้อมูลถัดไป

## ปราช์ญชุมชน

| () ปรา | าช์ญชุม<br>ลบ | ชน           |             |        |                                      | เพิ่ม                 |
|--------|---------------|--------------|-------------|--------|--------------------------------------|-----------------------|
|        | ລນ            | ชื่อ-นามสกุล | นามเรียกขาน | ทีอยู่ | ความสามารถ/ภูมิปัญญา<br>/องค์ความรู้ | เบอร์ติดต่อ           |
|        |               |              |             | ย้อา   | เกลับ ยกเลิก บ                       | บันทึก บันทึกและถัดไป |

### รูปแสดงหน้าจอจัดการข้อมูลด้านสังคม (ปราช์ญชุมชน)

- คลิกเลือกปุ่ม
   ย้อนกลับ
   เมื่อต้องการกลับสู่หน้าจอก่อนหน้า
- คลิกเลือกปุ่ม
   เพิ่ม
   ระบบจะแสดงตารางข้อมูล ให้ผู้ใช้งานคีย์ข้อมูลลงในตาราง
- คลิกเลือกปุ่ม <u>มันทึก</u> เมื่อทำการคีย์ข้อมูลเรียบร้อย
- คลิกเลือกปุ่ม
   ยกเลิก
   เมื่อต้องการยกเลิกการคีย์ข้อมูล
- คลิกเลือกปุ่ม <sup>บันทึกและถัดไป</sup> เมื่อต้องการบันทึกลงฐานข้อมูลและไปหน้าบันทึกข้อมูลถัดไป
- คลิกเลือก 🗹 หน้ารายการข้อมูลที่ต้องการลบ จากนั้นคลิกปุ่ม

# ผู้นำชุมชน

| 🛟 ผู้นำชุมชน<br>(ลา | r                                |                              |                            |                         | เพิ่ม                 |
|---------------------|----------------------------------|------------------------------|----------------------------|-------------------------|-----------------------|
| ลบ                  | ชื่อ-นามสกุล                     | ดำแหน่ง                      | ที่อยู่                    | ผลงาน                   | เบอร์ดิดต่อ           |
|                     |                                  | J                            | ย้อน                       | เกลับ ยกเล็ก [          | บันทึก ปันทึกและถัดไป |
|                     |                                  | วูบแสดงหน เของดา             | า เวขอมูลด เหลงคม (ผูน เมื | (1121)                  |                       |
|                     | <ul> <li>คลิกเลือกปุ่</li> </ul> | ม ย้อนกลับ เ                 | มื่อต้องการกลับสู่หน้า     | จอก่อนหน้า              |                       |
|                     | <ul> <li>คลิกเลือกปุ่</li> </ul> | ມ <b>ເ</b> ໜັ່ມ <sub>ວ</sub> | ะบบจะแสดงตารางข้อ          | มูล ให้ผู้ใช้งานคีย์ข้า | อมูลลงในตาราง         |
|                     | <ul> <li>คลิกเลือกปุ่</li> </ul> | ม บันทึก เ                   | มื่อทำการคีย์ข้อมูลเรีย    | บบร้อย                  |                       |

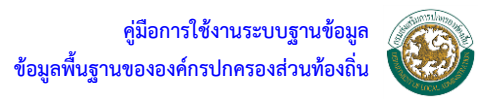

- คลิกเลือกปุ่ม
   ยกเลิก
   เมื่อต้องการยกเลิกการคีย์ข้อมูล
- คลิกเลือกปุ่ม บันทึกและถัดไป เมื่อต้องการบันทึกลงฐานข้อมูลและไปหน้าบันทึกข้อมูลถัดไป
- 🔹 คลิกเลือก 🗹 หน้ารายการข้อมูลที่ต้องการลบ จากนั้นคลิกปุ่ม 📃 🔊 🔊

#### NGO

| ລາ | วิ์เอองค์กร                       | วิ์อกลุ่ม            | ทีตั้ง                         | จำนวนสมาชิก(คน)         | เบอร์ติดต่อ   |
|----|-----------------------------------|----------------------|--------------------------------|-------------------------|---------------|
|    |                                   | a constant<br>a      |                                | ี้ ย้อนกลับ             | ยกเลิก บันทึก |
|    |                                   | รูปแสดงหน้าจอจั      | ัดการข้อมูลด้านสังคม (NG       | 5O)                     |               |
|    | <ul> <li>คลิกเลือกปุ่ม</li> </ul> | ย้อนกลับ             | มื่อต้องการกลับสู่หน้าง        | จอก่อนหน้า              |               |
|    | <ul> <li>คลิกเลือกปุ่ม</li> </ul> | เพิ่ม ร              | ะบบจะแสดงตารางข้อ              | มูล ให้ผู้ใช้งานคีย์ข้อ | มูลลงในตาราง  |
|    | <ul> <li>คลิกเลือกปุ่ม</li> </ul> | <u>บันทึก</u> เมื    | มื่อทำการคีย์ข้อมูลเรีย        | บร้อย                   |               |
|    | <ul> <li>คลิกเลือกปุ่ม</li> </ul> | ี ยกเลิก เว็         | มื่อต้องการยกเลิกการศ <b>ิ</b> | า <i>ี</i> ย์ข้อมูล     |               |
|    | 🔹 คลิกเลือก 🗵                     | ] หน้ารายการข้อมลที่ | ์ต้องการลบ จากนั้นคลี          | ຈັກປຸ່ມ 🔍 🔊             |               |

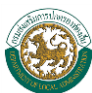

# ≽ ข้อมูลด้านสาธารณสุข

ข้อมูลทางด้านสาธารณสุขประกอบด้วยข้อมูลที่เกี่ยวกับ สถานบริการด้านสาธารณสุข ข้อมูล บุคคลากรทางด้านการแพทย์ เช่น จำนวนแพทย์หรือพยาบาลที่ประจำหรืออยู่ในพื้นที่ ข้อมูลด้านสุขาภิบาล สถานีอนามัย และโรคที่เกิดขึ้นในชุมชนหรือในพื้นที่ เป็นต้น

## สถานบริการสาธารณสุข/บุคลากรทางการแพทย์ฯ/อาสาสมัครสาธารณชุมชุน(อสม.)

|                                                    |                                             |                         | _    |  |
|----------------------------------------------------|---------------------------------------------|-------------------------|------|--|
| จำนวนโรงพยาบาล                                     | อปท.                                        |                         | แห่ง |  |
|                                                    | រីត្                                        |                         | แห่ง |  |
|                                                    | เอกชน                                       |                         | แห่ง |  |
| จำนวนสถานีอนามัย                                   | แห่ง                                        |                         |      |  |
|                                                    | สังกัด อปท.                                 |                         | แห่ง |  |
|                                                    | สังกัด กระทรวงสาธารณสุข                     |                         | แห่ง |  |
| จำนวนศูนย์บริการสาธารณสุข                          | แห่ง                                        |                         |      |  |
|                                                    | สังกัด อปท.                                 |                         | แห่ง |  |
|                                                    | สังกัด กระทรวงสาธารณสุข                     |                         | แห่ง |  |
| จำนวนคลีนิกเอกชน                                   | แห่ง                                        |                         |      |  |
| 🖡 บุคลากรทางการแพทย์ที่ปฏิบัติหน้าที่ในสถานพยาบาล, | /สถานบริการสาธารณสุข/สถานือนามัย ที่สังกัดอ | งค์กรปกครองส่วนท้องถิ่น |      |  |
| ประเภท                                             | บุคลากร                                     |                         | ี่   |  |
| แพทย์                                              |                                             |                         |      |  |
| พยาบาล                                             |                                             |                         |      |  |
| ทันตแพทย์                                          |                                             |                         |      |  |
| เภสัชกร                                            |                                             |                         |      |  |
| เจ้าพนักงานส่งเสริมสาธารณสุข                       |                                             |                         |      |  |
| พนักงานอนามัย                                      |                                             |                         |      |  |
| เจ้าพนักงานสุขาภิบาล                               |                                             |                         |      |  |
| พนักงานสาธารณสุขชุมชน                              |                                             |                         |      |  |
| เจ้าพนักงานทันตสาธารณสุข                           |                                             |                         |      |  |
| นักบริหารงานสาธารณสุข                              |                                             |                         |      |  |
| พยาบาลวิชาชีพ                                      |                                             |                         |      |  |
| นักวิชาการสาธารณสุข                                |                                             |                         |      |  |
| นักวิชาการสิงแวดล้อม                               |                                             |                         |      |  |
| นักวิชาการสุขาภิบาล                                |                                             |                         |      |  |
| นักวิชาการส่งเสริมสุขภาพ                           |                                             |                         |      |  |
| เจ้าหนักงานส่งเสริมสุขภาพ                          |                                             |                         |      |  |
| เจ้าพนักงานสาธารณสุขชุมชน                          |                                             |                         |      |  |
| พนักงานจ่างตามภารกิจ                               |                                             |                         |      |  |
|                                                    |                                             |                         |      |  |
| อึนๆ                                               |                                             |                         |      |  |

#### รูปแสดงหน้าจอจัดการข้อมูลด้านสาธารณสุข (สถานบริการสาธารณสุข/บุคลากรทางการแพทย์่ฃ/อาสาสมัครสาธารณชุมชุน(อสม.))

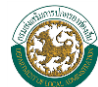

- คลิกเลือกปุ่ม
   ยกเลิก
   เมื่อต้องการยกเลิกการคีย์ข้อมูลหรือยกเลิกการบันทึกข้อมูล/การ
   คีย์ข้อมูลและแสดงผลหน้าจอหลักสำหรับการบันทึกข้อมูล
- คลิกเลือกปุ่ม
   มันทึก
   เมื่อต้องการบันทึกลงฐานข้อมูล
- คลิกเลือกปุ่ม บันทึกและถัดไป เมื่อต้องการบันทึกลงฐานข้อมูลและไปหน้าบันทึกข้อมูลถัดไป

## การจัดบริการสาธารณสุขโดย อปท. หรือร่วมกับหน่วยงาน/องค์กรอื่นๆ

| 0 | การจัดบริการสาธารณสุขโดย อ<br>กองทุนหลักประกันสุขภาพ อบ<br>ลบ | ปท. หรือร่วมกับหน่วยงาน/องค์<br>⊔ด. /เทศบาล ร่วมกับ สปสช. | กรอื่นๆ   |                | เพิ่ม                 |
|---|---------------------------------------------------------------|-----------------------------------------------------------|-----------|----------------|-----------------------|
|   | ลบ                                                            | สำดับ                                                     | รายการ    | ี่ ี่สำนวน(คน) | ปี(พ.ศ.)              |
|   | ิลบ                                                           |                                                           |           |                | เพิ่ม                 |
|   | ลบ                                                            | สำดับ                                                     | รายการ    | ี่ จำนวน(บาท)  | ปี (พ.ศ.)             |
|   |                                                               |                                                           | ีย้อนกลับ | ยกเลิก บ่      | บันทึก บันทึกและถัดไป |

#### รูปแสดงหน้าจอจัดการข้อมูลด้านสาธารณสุข (การจัดบริการสาธารณสุขโดย อปท. หรือร่วมกับหน่วยงาน/องค์กรอื่นๆ)

- คลิกเลือกปุ่ม
   ย้อนกลับ
   เมื่อต้องการกลับสู่หน้าจอก่อนหน้า
- คลิกเลือกปุ่ม
   ระบบจะแสดงตารางข้อมูล ให้ผู้ใช้งานคีย์ข้อมูลลงในตาราง
- คลิกเลือกปุ่ม
   มันทึก
   เมื่อทำการคีย์ข้อมูลเรียบร้อย
- คลิกเลือกปุ่ม
   ยกเลิก
   เมื่อต้องการยกเลิกการคีย์ข้อมูล
- 🔹 คลิกเลือก 🗹 หน้ารายการข้อมูลที่ต้องการลบ จากนั้นคลิกปุ่ม 💶 🔤

## การให้บริการทางการแพทย์ฉุกเฉิน(EMS)

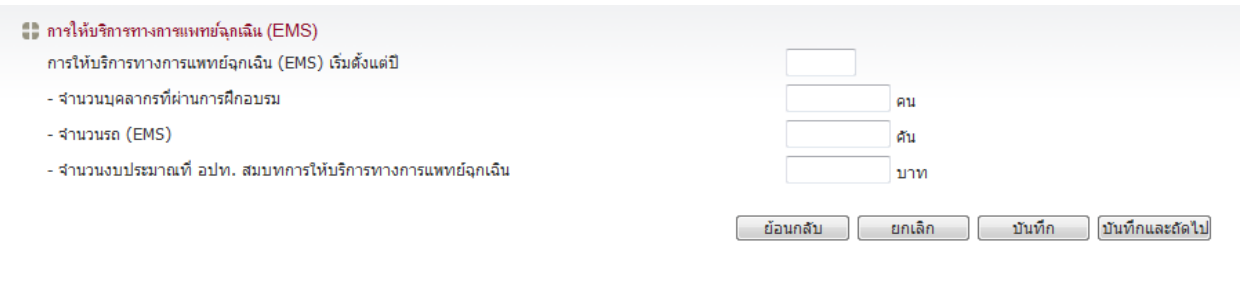

#### รูปแสดงหน้าจอจัดการข้อมูลด้านสาธารณสุข (การให้บริการทางการแพทย์ฉุกเฉิน(EMS))

คลิกเลือกปุ่ม
 ย้อนกลับ
 เมื่อต้องการกลับสู่หน้าจอก่อนหน้า

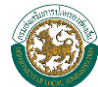

- คลิกเลือกปุ่ม
   ยกเลิก
   เมื่อต้องการยกเลิกการคีย์ข้อมูลหรือยกเลิกการบันทึกข้อมูล/การ
   คีย์ข้อมูลและแสดงผลหน้าจอหลักสำหรับการบันทึกข้อมูล
- คลิกเลือกปุ่ม
   บันทึก
   เมื่อต้องการบันทึกลงฐานข้อมูล
- คลิกเลือกปุ่ม บันทึกและถัดไป เมื่อต้องการบันทึกลงฐานข้อมูลและไปหน้าบันทึกข้อมูลถัดไป
- การจัดสรรงบประมาณของ อปท. เพื่อสนับสนุนการให้บริการสาธารณสุข

| การจัดสรรงบประมาณ<br>ลบ | ของ อปท. เพื่อสนับสนุนการให้บริการสาธารณสุข |       | เพิ่ม              |
|-------------------------|---------------------------------------------|-------|--------------------|
| ลบ สำดับที              | ประเภทงบประมาณ                              | ี่    | ปึงบประมาณ(พ.ศ.)   |
|                         |                                             | ย้อนก | าลับ ยกเลิก บันทึก |

รูปแสดงหน้าจอจัดการข้อมูลด้านสาธารณสุข (การจัดสรรงบประมาณของ อปท.เพื่อสนับสนุนการให้บริการสาธารณสุข)

- คลิกเลือกปุ่ม
   เพิ่ม
   ระบบจะแสดงตารางข้อมูล ให้ผู้ใช้งานคีย์ข้อมูลลงในตาราง
- คลิกเลือกปุ่ม <u>มันทึก</u> เมื่อทำการคีย์ข้อมูลเรียบร้อย
- คลิกเลือกปุ่ม
   ยกเลิก
   เมื่อต้องการยกเลิกการคีย์ข้อมูล
- 🔹 คลิกเลือก 🗹 หน้ารายการข้อมูลที่ต้องการลบ จากนั้นคลิกปุ่ม 💷 🔊

## ≻ ข้อมูลด้านการป้องกันและบรรเทาสาธารณภัย

ข้อมูลด้านการป้องกันและบรรเทาสาธารณภัยประกอบด้วยข้อมูลที่เกี่ยวกับภัยอันตรายต่างๆที่เกิดขึ้น ในหน่วยงานหรือในพื้นที่ เช่น ภัยที่เกิดจากธรรมชาติ หรือภัยที่เกิดด้วยมือของมนุษย์ ล้วนแล้วแต่ให้เกิดความ เสียหายต่อทรัพย์สิน เป็นต้น

# จำนวนเจ้าหน้าที่ปฏิบัติงาน ด้านบรรเทาสาธารณภัย

| ประเภท                    | ี่จำนวน (คน) |
|---------------------------|--------------|
| ข้าราชการ/พนักงานท้องถิ่น |              |
| พนักงานจ้างตามภารกิจ      |              |
| พนักงานจ้างทั่วไป         |              |
| อาสาสมัครฯ                |              |

### รูปแสดงหน้าจอจัดการข้อมูลด้านการป้องกันและบรรเทาสาธารณภัย (จำนวนเจ้าหน้าที่ปฏิบัติงาน ด้านบรรเทาสาธารณภัย)

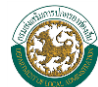

- คลิกเลือกปุ่ม
   ยกเลิก
   เมื่อต้องการยกเลิกการคีย์ข้อมูลหรือยกเลิกการบันทึกข้อมูล/การ
   คีย์ข้อมูลและแสดงผลหน้าจอหลักสำหรับการบันทึกข้อมูล
- คลิกเลือกปุ่ม <u>มันทึก</u> เมื่อต้องการบันทึกลงฐานข้อมูล
- คลิกเลือกปุ่ม บันทึกและถัดไป เมื่อต้องการบันทึกลงฐานข้อมูลและไปหน้าบันทึกข้อมูลถัดไป

## รถดับเพลิง

| -      | จำนวนรถดับเพลิง     | 0                                 | คัน                                              |                         |
|--------|---------------------|-----------------------------------|--------------------------------------------------|-------------------------|
| [      | ลบ                  | ) คันที                           | ขนาดความจบ้า (อบ.ม.)                             | ์<br>ชื่อเมื่อปี(พ.ศ.)  |
|        |                     |                                   | ย้อนกลับ ยกเลิ                                   | n บันทึก บันทึกและถัดไ: |
|        |                     | รูปแสดงหน้าจอจัดf                 | ารข้อมูลด้านการป้องกันและบรรเทาสาธารณภัย (รถดับเ | ฟลิ่ง)                  |
|        | •                   | คลิกเลือกปุ่ม 🗾 ย้อา              | <b>เกลับ</b> เมื่อต้องการกลับสู่หน้าจอก่อนหน้า   |                         |
|        | •                   | คลิกเลือกปุ่ม 💷                   | กิ่ม ระบบจะแสดงตารางข้อมูล ให้ผู้ใช้งา           | นคีย์ข้อมูลลงในตาราง    |
|        | •                   | คลิกเลือกปุ่ม 🏼 🏾 🎞               | <b>เ</b> ท็ก เมื่อทำการคีย์ข้อมูลเรียบร้อย       |                         |
|        | •                   | คลิกเลือกปุ่ม 💷                   | <b>เลิก</b> เมื่อต้องการยกเลิกการคีย์ข้อมูล      |                         |
|        | ٠                   | คลิกเลือกปุ่ม <sup>(บันทึกเ</sup> | เละถัดไป เมื่อต้องการบันทึกลงฐานข้อมูลและ<br>    | .ปหน้าบันทึกข้อมูลถัดไป |
|        | ٠                   | คลิกเลือก 📝 หน้าราย               | เการข้อมูลที่ต้องการลบ จากนั้นคลิกปุ่ม           | ลบ                      |
|        | ■ รถบ               | บรรทุกน้ำ                         |                                                  |                         |
| Ŧ      | ลยนต์บรรทุกน้ำ      | ÷                                 | =                                                |                         |
| ส<br>[ | ำนวนรถยนต์บรร<br>ลบ | ทุกนำ                             | คัน                                              | (เพิ่ม                  |
|        | ລນ                  | เ คันที่                          | ขนาดความจุน้า (ลบ.ม.)                            | ชื่อเมื่อปี(พ.ศ.)       |

### รูปแสดงหน้าจอจัดการข้อมูลด้านการป้องกันและบรรเทาสาธารณภัย (รถบรรทุกน้ำ)

- คลิกเลือกปุ่ม
   ย้อนกลับ
   เมื่อต้องการกลับสู่หน้าจอก่อนหน้า
- คลิกเลือกปุ่ม
   เพิ่ม
   ระบบจะแสดงตารางข้อมูล ให้ผู้ใช้งานคีย์ข้อมูลลงในตาราง
- คลิกเลือกปุ่ม <u>มันทึก</u>เมื่อทำการคีย์ข้อมูลเรียบร้อย

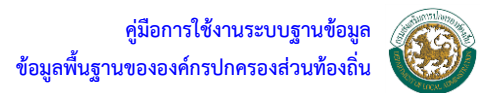

- คลิกเลือกปุ่ม ยกเลิก
   เมื่อต้องการยกเลิกการคีย์ข้อมูล
- คลิกเลือกปุ่ม บันทึกและถัดไป เมื่อต้องการบันทึกลงฐานข้อมูลและไปหน้าบันทึกข้อมูลถัดไป
- คลิกเลือก 🗹 หน้ารายการข้อมูลที่ต้องการลบ จากนั้นคลิกปุ่ม

## รถกระเช้า

| 0 | รถกระเข้า               |                 |                                     |                                               |
|---|-------------------------|-----------------|-------------------------------------|-----------------------------------------------|
|   | จำนวนรถกระเช้า<br>      |                 | ศัน                                 |                                               |
|   | ิลบ                     |                 |                                     | เพิ่ม                                         |
|   |                         | ลบ              | คันที                               | ชื่อเมื่อปี(พ.ศ.)                             |
|   |                         |                 |                                     | ย้อนกลับ ยกเลิก บันทึก บันทึกและถัดไป         |
|   |                         | รูปแสดงหน้า     | งอจัดการข้อมูลด้านการป้องกันและบร   | รเทาสาชารณภัย (รถกระเช้า)                     |
|   | •                       | คลิกเลือกปุ่ม 🗌 | <u>ย้อนกลับ</u> เมื่อต้องการกลัง    | ปสู่หน้าจอก่อนหน้า                            |
|   | •                       | คลิกเลือกปุ่ม   | เพิ่ม ระบบจะแสดงต                   | ารางข้อมูล ให้ผู้ใช้งานคีย์ข้อมูลลงในตาราง    |
|   | •                       | คลิกเลือกปุ่ม 🗌 | <u>บันทึก</u> เมื่อทำการคีย์ข้า     | อมูลเรียบร้อย                                 |
|   | •                       | คลิกเลือกปุ่ม 🕒 | <u>ยกเลิก</u> เมื่อต้องการยกเลื     | ลิกการคีย์ข้อมูล                              |
|   | •                       | คลิกเลือกปุ่ม 🍱 | <u>แมื่อต้องการบัน</u> เ            | ทึกลงฐานข้อมูลและไปหน้าบันทึกข้อมูลถัดไป<br>• |
|   | •                       | คลิกเลือก 🗹 หน้ | ม้ารายการข้อมูลที่ต้องการลบ จา      | กนั้นคลิกปุ่ม                                 |
|   |                         |                 |                                     |                                               |
|   | ■ รถได                  | ด               |                                     |                                               |
| 0 | รถบันได<br>จำนวนรถบันใด |                 | ศัน                                 |                                               |
|   | ิลบ                     |                 |                                     | เพิ่ม                                         |
|   |                         | ລນ              | คันที                               | ชื่อเมื่อปี(พ.ศ.)                             |
|   |                         |                 |                                     | ย้อนกลับ ยกเลิก บันทึก บันทึกและถัดไป         |
|   |                         | รูปแสดงห        | น้าจอจัดการข้อมูลด้านการป้องกันและร | บรรเทาสาธารณภัย (รถได)                        |
|   | •                       | คลิกเลือกปุ่ม   | <u>ย่อนกลับ</u> เมื่อต้องการกลัง    | ปสู่หน้าจอก่อนหน้า                            |
|   |                         | a a             |                                     |                                               |

- คลิกเลือกปุ่ม <u>บันทึก</u> เมื่อทำการคีย์ข้อมูลเรียบร้อย
  - คลิกเลือกปุ่ม
     ยกเลิก
     เมื่อต้องการยกเลิกการคีย์ข้อมูล

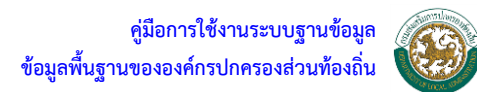

- คลิกเลือกปุ่ม <sup>(บันทึกและถัดไป)</sup> เมื่อต้องการบันทึกลงฐานข้อมูลและไปหน้าบันทึกข้อมูลถัดไป
- 🔹 คลิกเลือก 🗹 หน้ารายการข้อมูลที่ต้องการลบ จากนั้นคลิกปุ่ม 💶 🔊

# รถดูดโคลนและทำความสะอาดท่อระบายน้ำ

|                                        |                                                                                                    | ยน้ำ                                                                                                    | คัน                                                                                                    |
|----------------------------------------|----------------------------------------------------------------------------------------------------|----------------------------------------------------------------------------------------------------|----------------------------------------------------------------------------------------------------|
| ลบ                                     |                                                                                                    |                                                                                                    | เพิ่ม                                                                                                    |
|                                        | ລນ                                                                                                    | คันที                                                                                                    | ชื่อเมื่อปี(พ.ศ.)                                                                                                    |
|                                        |                                                                                                    |                                                                                                    | ย้อนกลับ ยกเลิก บันทึก บันทึกและถัดไว                                                                                                    |
| รูป                                    | แสดงหน้าจอจัดการข้อ                                                                                                    | มูลด้านการป้องกันและบรรเทาสาธารณ                                                                                                    | ภัย (รถดูดโคลนและทำความสะอาดท่อระบายน้ำ)                                                                                                    |
|                                        | <ul> <li>คลิกเลือกปุ่ม</li> </ul>                                                                                                    | <b>ย้อนกลับ</b> เมื่อต้องการก                                                                                                    | ลับสู่หน้าจอก่อนหน้า                                                                                                    |
|                                        | <ul> <li>คลิกเลือกปุ่ม</li> </ul>                                                                                                    | เพิ่ม ระบบจะแสด                                                                                                    | งตารางข้อมูล ให้ผู้ใช้งานคีย์ข้อมูลลงในตาราง                                                                                                    |
|                                        | <ul> <li>คลิกเลือกปุ่ม</li> </ul>                                                                                                    | <u>บันทึก</u> เมื่อทำการคีย                                                                                                    | ข้อมูลเรียบร้อย                                                                                                    |
|                                        | <ul> <li>คลิกเลือกปุ่ม</li> </ul>                                                                                                    | <u>ยกเลิก</u> เมื่อต้องการย                                                                                                    | กเลิกการคีย์ข้อมูล                                                                                                    |
|                                        | <ul> <li>คลิกเลือกปุ่ม</li> </ul>                                                                                                    | <u>บันทึกและถัดไป</u> เมื่อต้องการบ                                                                                                    | มันทึกลงฐานข้อมูลและไปหน้าบันทึกข้อมูลถัดไป                                                                                                    |
|                                        | • ດີດເດືອດ 📝                                                                                                    | a a da                                                                                                    |                                                                                                    |
|                                        | • ଜାଗୀ ଜଣ ପମ 💟                                                                                                    | หน้ารายการข้อมูลที่ต้องการลบ                                                                                                    | จากนั้นคลิกปุ่ม                                                                                                    |
| สุขาเคลื่อนที่                         | <ul> <li>Plantaen </li> <li>รถสุขาเคลื่อนที่</li> </ul>                                                                                                    | หน้ารายการข้อมูลที่ต้องการลบ                                                                                                    | จากนั้นคลิกปุ่ม                                                                                                    |
| สุขา <b>เคล</b> ื่อนที่<br>นวนรถสุขาเค | <ul> <li>Plan แลยก </li> <li>รถสุขาเคลื่อนที่</li> <li><sup>ลือนที</sup>่</li> </ul>                                                                                                    | หน้ารายการข้อมูลที่ต้องการลบ                                                                                                    | จากนั้นคลิกปุ่ม <u>ลบ</u><br>ศน                                                                                                    |
| สุขาเคลื่อนที่<br>นวนรถสุขาเค<br>ลบ    | <ul> <li>Plan แลยก</li> <li>รถสุขาเคลื่อนที่</li> <li>สอนที</li> </ul>                                                                                                    | หน้ารายการข้อมูลที่ต้องการลบ                                                                                                    | จากนั้นคลิกปุ่ม <u>ลบ</u><br>ค่า<br>(กับ                                                                                                    |
| สุขาเคลื่อนที่<br>นวนรถสุขาเค<br>ลบ    | <ul> <li>Plan แลยก</li> <li>รถสุขาเคลื่อนที่</li> <li>ล่อนที     <li>ลม     </li> </li></ul>                                                                                              | หน้ารายการข์อมูลที่ต้องการลบ<br>ดันท์                                                                                                    | จากนั้นคลิกปุ่ม ฉบ<br>ค่า<br>เห็ม<br>ชื่อเมื่อปิ(พ.ศ.)                                                                                                    |
| สุขาเคลือนที่<br>นวบรถสุขาเค<br>ลบ     | <ul> <li>Plan แลยก </li> <li>รถสุขาเคลื่อนที่</li> <li>ล่อนที     <li>ลม     </li> </li></ul>                                                                                             | หน้ารายการข้อมูลที่ต้องการลบ<br>คันท์                                                                                                    | จากนั้นคลิกปุ่ม ฉบ<br>ค้น<br>เห็ม<br>ข้อเมือปิ(พ.ศ.)<br>ย้อนกลับ ยกเลิก บันทึก บันทึกและถัดใบ                                                                                                    |
| สุขาเคลื่อนที่<br>นวนรถสุขาเค<br>ลบ    | <ul> <li>คิสาแลยก </li> <li>รถสุขาเคลื่อนที่</li> <li>ส่อนที</li> <li>อบ</li> <li>รูปแสดงหน้</li> </ul>                                                                                   | หน้ารายการข้อมูลที่ต้องการลบ<br><u>คันที</u><br>ัาจอจัดการข้อมูลด้านการป้องกันและบ <sup>.</sup>                                                                                         | จากนั้นคลิกปุ่ม ฉบ<br>คน<br>ชื่อเมื่อปิ(พ.ศ.)<br>ย้อนกลับ ยกเลิก บันทึก บันทึกและอัตไป<br>ธระเทาสาธารณภัย (รถสุขาแกลื่อนที่)                                                                                                    |
| สุขาเคลื่อนที่<br>นวนรถสุขาเค<br>ลบ    | <ul> <li>คลาเลอก </li> <li>รถสุขาเคลื่อนที่</li> <li>สอนที     สม     รูปแสดงหน่     คลิกเลือกปุ่ม   </li> </ul>                                                                          | หน้ารายการข้อมูลที่ต้องการลบ<br><u>คันที</u><br>เ <mark>าจอจัดการข้อมูลด้านการป้องกันและบร<br/>ย้อนกลับเมื่อต้องการก</mark>                                                             | จากนั้นคลิกปุ่ม ฉบ<br>คน<br>ชือเมือบิ(พ.ศ.)<br>ข้อนกลับ ยกเลิก บันทึก บันทึกและถัดใ<br>ธรรเทาสาธารณภัย (รอสุขาเคลื่อนที่)<br>เลับสู่หน้าจอก่อนหน้า                                                                                   |
| สุขาเคลื่อนที่<br>านวนรถสุขาเค<br>ลบ   | <ul> <li>คลาเลอก ไข</li> <li>รถสุขาเคลื่อนที่</li> <li>         สอบที่     </li> <li>         รูปแสดงหน่     </li> <li>คลิกเลือกปุ่ม</li> <li>คลิกเลือกปุ่ม</li> </ul>                    | หน้ารายการข้อมูลที่ต้องการลบ<br><u>ค้นที</u>                                                                                                    | จากนั้นคลิกปุ่ม ฉบ<br>คน<br><u>ข้อนกลับ ยกเลิก บันทึก บันทึกและอัดไร</u><br>รระทาสาธารณภัย (รอสูขาเคลื่อนที่)<br>เลับสู่หน้าจอก่อนหน้า<br>งตารางข้อมูล ให้ผู้ใช้งานคีย์ข้อมูลลงในตาราง                                               |
| สุขาะคลี่อนที่<br>านวนรถสุขาเค<br>ลบ   | <ul> <li>คลาเลอก ไป</li> <li>รถสุขาเคลื่อนที่</li> <li>ล่อนที่</li> <li>รูปแสดงหน่</li> <li>คลิกเลือกปุ่ม</li> <li>คลิกเลือกปุ่ม</li> <li>คลิกเลือกปุ่ม</li> <li>คลิกเลือกปุ่ม</li> </ul> | หน้ารายการข้อมูลที่ต้องการลบ<br><u>ค้นที</u><br><u> ัของัดการข้อมูลด้านการป้องกันและบร</u><br><u> บ้อนกลับ</u> เมื่อต้องการก<br><u> เพิ่ม</u> ระบบจะแสด<br><u> บันทึก</u> เมื่อทำการคีย | จากนั้นคลิกปุ่ม ฉบ<br>คน<br><u>ขือเมือบิ(พ.ศ.)</u><br><u>ข้อนกลับ ยกเลิก บันทึก บันทึกและสัดไ</u><br>รระทาสาธารณภัย (รถสุขาเคลื่อนที่)<br>เลับสู่หน้าจอก่อนหน้า<br>งตารางข้อมูล ให้ผู้ใช้งานคีย์ข้อมูลลงในตาราง<br>ย์ข้อมูลเรียบร้อย |

คลิกเลือกปุ่ม <sup>(</sup>บันทึกและถัดไป) เมื่อต้องการบันทึกลงฐานข้อมูลและไปหน้าบันทึกข้อมูลถัดไป

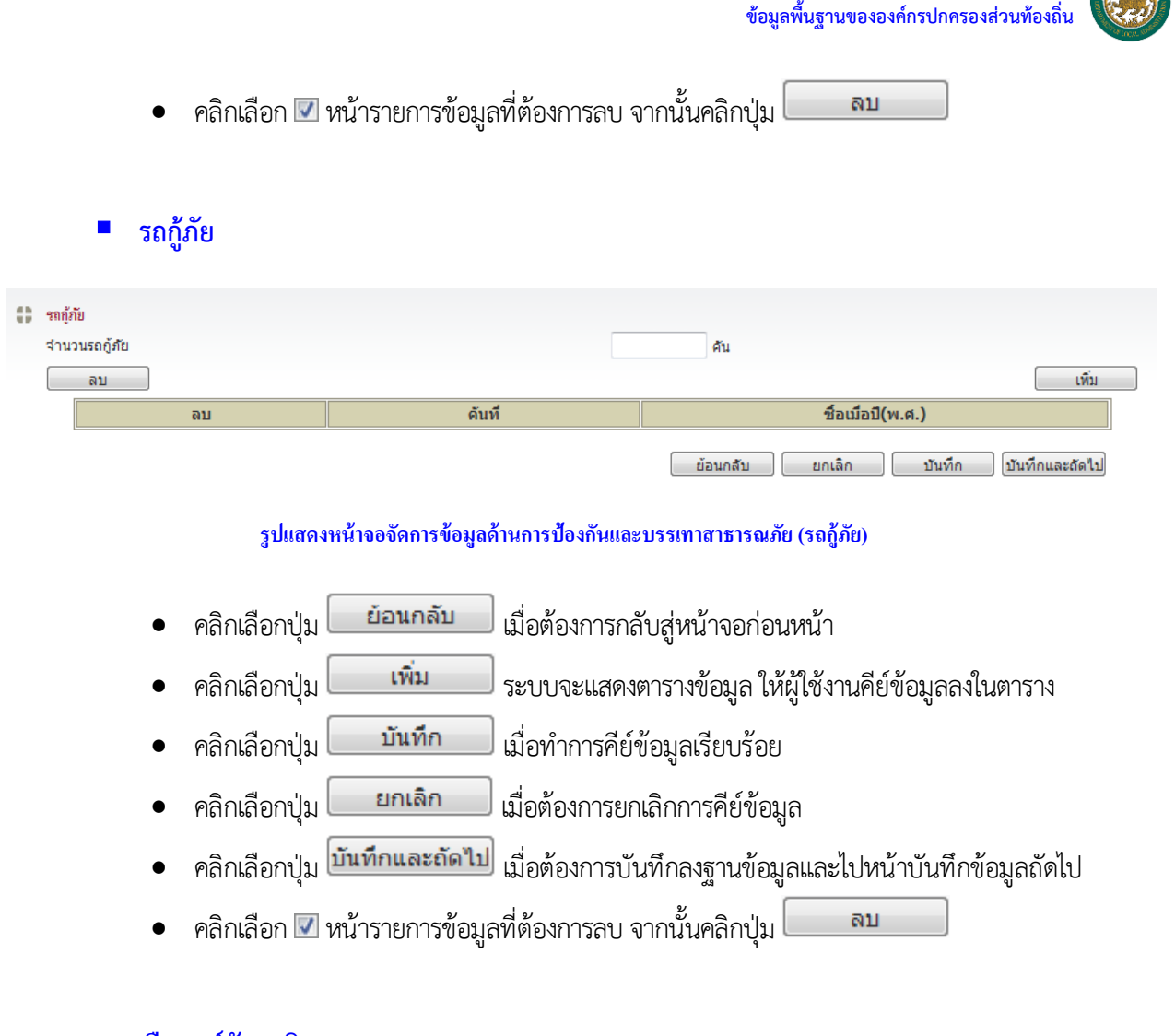

## เรือยนต์ดับเพลิง

| เรื่อย | นต์ดับเพลิง                       |                                            |                                              |
|--------|-----------------------------------|--------------------------------------------|----------------------------------------------|
| จำน    | วนเรือยนต์ดับเพลิง                | ลำ                                         |                                              |
|        | ลบ                                |                                            | เพิ่ม                                        |
|        | ລນ                                | สำที                                       | ชื่อเมื่อปี(พ.ศ.)                            |
|        |                                   |                                            | ย้อนกลับ ยกเลิก บันทึก บันทึกและถัดไป        |
|        | รูปแสดงหน้                        | ำจอจัดการข้อมูลด้านการป้องกันและบร         | รเทาสาธารณภัย (เรื่อยนต์ดับเพลิง)            |
|        | <ul> <li>คลิกเลือกปุ่ม</li> </ul> | ย้อนกลับ เมื่อต้องการก                     | ลับสู่หน้าจอก่อนหน้า                         |
|        | <ul> <li>คลิกเลือกปุ่ม</li> </ul> | เพิ่ม ระบบจะแสดง                           | งตารางข้อมูล ให้ผู้ใช้งานคีย์ข้อมูลลงในตาราง |
|        | <ul> <li>คลิกเลือกปุ่ม</li> </ul> | <b>บันทึก</b> เมื่อทำการคีย์               | ์ข้อมูลเรียบร้อย                             |
|        | <ul> <li>คลิกเลือกปุ่ม</li> </ul> | <b>ยกเลิก</b> เมื่อต้องการย                | กเลิกการคีย์ข้อมูล                           |
|        | <ul> <li>คลิกเลือกปุ่ม</li> </ul> | <mark>บันทึกและถัดไป</mark> เมื่อต้องการบั | ันทึกลงฐานข้อมูลและไปหน้าบันทึกข้อมูลถัดไป   |
|        | 🔹 คลิกเลือก 🗹                     | หน้ารายการข้อมูลที่ต้องการลบ               | จากนั้นคลิกปุ่ม 🗾 ลบ                         |

ู คู่มือการใช้งานระบบฐานข้อมูล

# เครื่องดับเพลิงชนิดหาบหาม

| 0 | เครื่องดับเพลิงชนิด | หาบหาม      |                  |               |                     |                   |                  |              |        |
|---|---------------------|-------------|------------------|---------------|---------------------|-------------------|------------------|--------------|--------|
|   | จำนวนเครื่องดับเห   | เลิงชนิดหาบ | หาม              |               | ชิ้น                |                   |                  |              |        |
|   | ิลบ                 |             |                  |               |                     |                   |                  |              | เพิ่ม  |
|   | ລ                   | บ           | เครื่องที่       |               | ชื่อเมื่อปี(พ.ศ.)   |                   |                  | ราคา         |        |
|   | รถอื่น ๆ            |             |                  |               |                     |                   |                  |              |        |
|   |                     |             |                  |               |                     |                   | ย้อนกลับ         | ยกเลิก       | บันทึก |
|   |                     | รูปแส       | ดงหน้าจอจัดการท่ | ข้อมูลด้านการ | เปื้องกันและบรรเทาส | าาธารณภัย (เครื่อ | งดับเพลิงชนิดห   | าบหาม)       |        |
|   |                     | • คลิ       | กเลือกปุ่ม 📃     | ย้อนกลับ      | 🗌 เมื่อต้องการก     | ลับสู่หน้าจอก่    | อนหน้า           |              |        |
|   |                     | • คลิ       | กเลือกปุ่ม 🗌     | เพิ่ม         | 📄 ระบบจะแสด         | งตารางข้อมูล ใ    | ให้ผู้ใช้งานคีย์ | ์ข้อมูลลงในต | าราง   |
|   |                     | • คลิ       | กเลือกปุ่ม 📃     | บันทึก        | 🔲 เมื่อทำการคีย่    | ข้อมูลเรียบร้อ    | )ย               |              |        |
|   |                     | • คลิ       | กเลือกปุ่ม 📃     | ยกเลิก        | 📄 เมื่อต้องการย     | กเลิกการคีย์ข้อ   | อมูล             |              |        |
|   |                     | • คลิ       | กเลือก 📝 หน้า    | ารายการข้อ    | มูลที่ต้องการลบ     | จากนั้นคลิกปุ่    | ม 🔊 ลบ           |              |        |

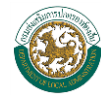

#### ข้อมูลด้านสิ่งแวดล้อม $\succ$

ข้อมูลด้านสิ่งแวดล้อมประกอบด้วยข้อมูลที่เกี่ยวกับ สิ่งแวดล้อมทั่วๆไป คือ แหล่งทรัพยากรธรรมชาติ ้ในพื้นที่ เช่น แร่ทอง เงิน ดีบุก ปริมาณน้ำฝน ขยะ และสิ่งปฏิกูลเป็นต้น ซึ่งข้อมูลเหล่านี้ล้วนแล้วแต่มี ้ผลกระทบต่อสิ่งแวดล้อมทำให้สิ่งแวดล้อมเสื่อมโทรมและเป็นที่กำเนิดของพาหะนำโรคอีกด้วย

| ■ น้ำเสีย                                      |                               |                                       |                       |
|------------------------------------------------|-------------------------------|---------------------------------------|-----------------------|
| 🕄 น้ำเสีย                                      |                               |                                       |                       |
| - ปริมาณน้ำเสีย                                | ā                             | จบ.ม./วัน 🔘 มีระบบปำบัด               | 🔘 ไม่มีระบบปาบัด      |
| - จำนวนโรงป่าบัดน้ำเสีย                        | l                             | เห่ง ใช้ระบบ                          |                       |
| - จำนวนน้ำเสียที่ปำบัดได้                      | ā                             | งบ.ม./วัน                             |                       |
| - คิดเป็นร้อยละ<br>- กรณีไม่มีระบบปาบัดน้ำเสีย | 5                             | ของน้ำเสียทั้งหมด                     |                       |
|                                                | 🔲 ยังไม่มีการศึกษา/ออกแบบระบบ | r                                     |                       |
|                                                | 🔲 มีแผนการศึกษาออกแบบระบบ     | - งบประมาณที่ใช้                      | บาท                   |
|                                                |                               | แหล่งงบประมาณ                         |                       |
|                                                | 🔲 มีการศึกษา/ออกแบบระบบไว้แล่ | ว่า - งบประมาณที่ต้องใช้ในการก่อสร้าง | บาท                   |
|                                                |                               | แหล่งงบประมาณ                         |                       |
| - ที่ดินสำหรับดำเนินโครงการ                    |                               |                                       |                       |
|                                                | 🔘 มี ไร่                      | 🔲 อยู่ในเขต                           |                       |
|                                                |                               | 📃 อยู่นอกเขต                          |                       |
|                                                | 🔘 ไม่มี                       | ยกเลิก                                | บันทึก บันทึกและถัดไป |

## รูปแสดงหน้าจอจัดการข้อมูลด้านสิ่งแวดล้อม (น้ำเสีย)

- ຍໍ່ວນກລັບ คลิกเลือกปุ่ม เมื่อต้องการกลับสู่หน้าจอก่อนหน้า
- เมื่อต้องการยกเลิกการคีย์ข้อมูลหรือยกเลิกการบันทึกข้อมูล/การ คลิกเลือกปุ่ม ยกเลิก คีย์ข้อมูลและแสดงผลหน้าจอหลักสำหรับการบันทึกข้อมูล
- บันทึก เมื่อต้องการบันทึกลงฐานข้อมูล คลิกเลือกปุ่ม
- คลิกเลือกปุ่ม บันทึกและถัดไป เมื่อต้องการบันทึกลงฐานข้อมูลและไปหน้าบันทึกข้อมูลถัดไป

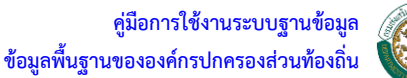

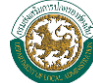

ขยะทั่วไป

| 002413 (U                                   |                             |                             |              |
|---------------------------------------------|-----------------------------|-----------------------------|--------------|
| - ปริมาณขยะที่เกิดขึ้น                      | ตัน/วัน                     |                             |              |
|                                             | 🔘 มีการศัดแยก               |                             |              |
|                                             | - ขยะรีไชเดิล               | ตัน/วัน                     |              |
|                                             | - ขยะอินทรีย์               | ตัน/วัน                     |              |
|                                             | - ขยะอื่นๆ                  | ตัน/วัน                     |              |
|                                             | ไม่มีการคัดแยก              | ,                           |              |
| - งโรงวองขยะที่ง่าไงได้วลัด อ. สถางที่ดำลัด | ตับ/วัน ฉัดเอ็บต่อก่อลืด    | าเวณ/สับ                    |              |
| - พื้นที่สำหรับกำจัดขยะ                     |                             | Li rej via                  |              |
|                                             | 🔲 ท้องถิ่นจัดซื้อเอง        | 📃 อยู่ในเขต                 | 🔲 อยู่นอกเขต |
|                                             | 📃 ขอใช้ที่ดินสาธารณประโยชน์ | 📃 อยู่ในเขต                 | 🔲 อยู่นอกเขต |
|                                             | 🔲 ที่ดินบริจาค              | 📃 อยู่ในเขต                 | 🔲 อยู่นอกเขต |
|                                             | 🔲 ใช้ร่วมกับ อปท. อื่น      |                             |              |
| - วิธีการกำจัดขยะ                           |                             |                             |              |
| 🔲 กองบนพื้น                                 |                             | ] เผาในเตาขยะ               |              |
| 🔲 กองบนพื้นแล้วเผา                          |                             | นอกพื้นที่โดยเสียค่าใช้จ่าย | บาท/ตัน      |
| 🔲 ผึงกลบแบบถูกสุขลักษณะ                     |                             | หมักปุ๋ย                    |              |
| 🔲 อื่นๆ ระบุ                                |                             |                             |              |
| - การเก็บขน/ขนส่ง                           |                             |                             |              |
| 🔲 ดำเนินการเอง                              |                             | จ้างเอกชนดำเนินการ          |              |
|                                             | เการกำจัดขยะเอง)            | วัตราเอลียดับละ บาน         | 2            |

### รูปแสดงหน้าจอจัดการข้อมูลด้านสิ่งแวดล้อม (ขยะทั่วไป)

- คลิกเลือกปุ่ม
   ย้อนกลับ
   เมื่อต้องการกลับสู่หน้าจอก่อนหน้า
- คลิกเลือกปุ่ม
   ยกเลิก
   เมื่อต้องการยกเลิกการคีย์ข้อมูลหรือยกเลิกการบันทึกข้อมูล/การ
   คีย์ข้อมูลและแสดงผลหน้าจอหลักสำหรับการบันทึกข้อมูล
- คลิกเลือกปุ่ม <u>มันทึก</u> เมื่อต้องการบันทึกลงฐานข้อมูล
- คลิกเลือกปุ่ม บันทึกและถัดไป เมื่อต้องการบันทึกลงฐานข้อมูลและไปหน้าบันทึกข้อมูลถัดไป

# ขยะมูลฝอยติดเชื้อ/ขยะอันตรายจากชุมชน

| 🕽 ขยะมุลฝอยดิดเชื้อ                                                                                                    |  |  |  |  |  |  |
|----------------------------------------------------------------------------------------------------|--|--|--|--|--|--|
| - ปรีมาณมูลฝอยติดเชื้อจากคลินิกเอกชนและโรงพยาบาลเอกชนที่ อปท.รับผิดชอบ ตัน/วัน                                                                                                    |  |  |  |  |  |  |
| <ul> <li>วิธีการกำจัด</li> <li>เผาในเดาเผาขยะติดเชื้อของตนเอง</li> <li>ส่งให้เอกชนสำเนินการกำจัด</li> <li>ส่งไปเผาเดาเผาขยะของ อปท.</li> <li>ส่งไปเผาในเดาเผาของโรงพยาบาลดูนย์ของกระทรวงสาธารณสุข (สธ.)</li> <li>วิธีอื่นๆ</li> </ul> |  |  |  |  |  |  |
| ∎ขยะอันตรายจากชุมชน<br>- การศัดแยกขยะ ⊚ มี ⊚ ไม่มี<br>- การเก็บขน/ขนส่ง ⊚ ดำเนินการเอง ⊚ จ้างเอกชน ⊚ ยังไม่มีการดำเนินการ                                                                                                    |  |  |  |  |  |  |
| <ul> <li>วิธีการกำจัด</li> <li>กำจัดรวมกับขยะทั่วไป</li> <li>เผาในเดาเผาขยะ เม่าเคาปุ่นขีเมนต์ เดาเผาศพ</li> <li>จ้างเอกชน</li> <li>ทั้งในสถานที่ผึงกลบ</li> <li>อื่นๆ</li> </ul>                                                     |  |  |  |  |  |  |
| ย้อนกลับ ยกเลิก บันทึก (บันทึกและถัดไป)                                                                                                    |  |  |  |  |  |  |

### รูปแสดงหน้าจอจัดการข้อมูลด้านสิ่งแวดล้อม (ขยะมูลฝอยติดเชื้อ/ขยะอันตรายจากชุมชน)

- คลิกเลือกปุ่ม
   ย้อนกลับ
   เมื่อต้องการกลับสู่หน้าจอก่อนหน้า
- คลิกเลือกปุ่ม
   ยกเลิก
   เมื่อต้องการยกเลิกการคีย์ข้อมูลหรือยกเลิกการบันทึกข้อมูล/การ
   คีย์ข้อมูลและแสดงผลหน้าจอหลักสำหรับการบันทึกข้อมูล
- คลิกเลือกปุ่ม <u>มันทึก</u> เมื่อต้องการบันทึกลงฐานข้อมูล
- คลิกเลือกปุ่ม บันทึกและถัดไป เมื่อต้องการบันทึกลงฐานข้อมูลและไปหน้าบันทึกข้อมูลถัดไป

# ขยะมูลฝอยติดเชื้อ/ขยะอันตรายจากชุมชน

| 1. |   |
|----|---|
| 2. | ] |
| 3. | ] |
| 4. | ] |
| 5. | ] |
|    |   |

ย้อนกลับ ยกเลิก บันทึก

### รูปแสดงหน้าจอจัดการข้อมูลด้านสิ่งแวดล้อม (ขยะมูลฝอยติดเชื้อ/ขยะอันตรายจากชุมชน)

- คลิกเลือกปุ่ม ย่อนกลับ เมื่อต้องการกลับสู่หน้าจอก่อนหน้า
- คลิกเลือกปุ่ม
   ยกเลิก
   เมื่อต้องการยกเลิกการคีย์ข้อมูลหรือยกเลิกการบันทึกข้อมูล/การ
   คีย์ข้อมูลและแสดงผลหน้าจอหลักสำหรับการบันทึกข้อมูล
- คลิกเลือกปุ่ม <u>บันทึก</u> เมื่อต้องการบันทึกลงฐานข้อมูล

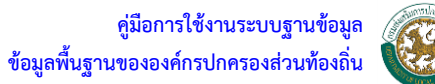

#### ข้อมูลด้านการเงินการคลัง $\succ$

ข้อมูลด้านการเงินการคลัง เป็นข้อมูลที่เกี่ยวกับ การคลัง รายรับรายจ่าย การจัดเก็บภาษีท้องถิ่น ธนาคารหมู่บ้าน กองทุนหมู่บ้าน เป็นต้น

#### สถานะการเงินการคลัง ย้อนหลัง 3 ปี

| ถาแะการเงินการคลัง ข้อนหลัง 3 ปี                                                                         |                                                                                                    |                                                                                                    |                                                             |  |  |  |  |  |
|----------------------------------------------------------------------------------------------------|----------------------------------------------------------------------------------------------------|----------------------------------------------------------------------------------------------------|-------------------------------------------------------------|--|--|--|--|--|
| ลบ เห็ม                                                                                                  |                                                                                                    |                                                                                                    |                                                             |  |  |  |  |  |
| สำดับที่                                                                                                 | ประเภทรายได้                                                                                                    | ่ ่ ี่ ำนวนรายได้(บาท)                                                                                                    | ปี(พ.ศ.)                                                    |  |  |  |  |  |
| 1                                                                                                    |                                                                                                    |                                                                                                    |                                                             |  |  |  |  |  |
|                                                                                                    |                                                                                                    | ยกเลิก                                                                                                    | บันทึก บันทึกและถัดไป                                       |  |  |  |  |  |
| รูปแสดงหน้าจอข้อมูลด้านการเงินการคลัง (สถานะการเงินการคลัง ย้อนหลัง 3 ปี)                                |                                                                                                    |                                                                                                    |                                                             |  |  |  |  |  |
| <ul> <li>คลิกเลือกปุ่ม</li> <li>ย้อนกลับ</li> <li>เมื่อต้องการกลับสู่หน้าจอก่อนหน้า</li> </ul>           |                                                                                                    |                                                                                                    |                                                             |  |  |  |  |  |
| าลิกเลือกปุ่ม                                                                                            | เพิ่ม ระบบจะแสดงตารางข้อมูล                                                                                                    | ล ให้ผู้ใช้งานคีย์ข้อ:                                                                                                    | มูลลงในตาราง                                                |  |  |  |  |  |
| าลิกเลือกปุ่ม 💷 i                                                                                        | มั <b>นทึก</b> เมื่อทำการคีย์ข้อมูลเรียบร                                                                                                    | ້ວຍ                                                                                                    |                                                             |  |  |  |  |  |
| <ul> <li>คลิกเลือกปุ่ม ยกเลิก</li> <li>เมื่อต้องการยกเลิกการคีย์ข้อมูล</li> </ul>                        |                                                                                                    |                                                                                                    |                                                             |  |  |  |  |  |
| <ul> <li>คลิกเลือกปุ่ม บันทึกและถัดไป เมื่อต้องการบันทึกลงฐานข้อมูลและไปหน้าบันทึกข้อมูลถัดไป</li> </ul> |                                                                                                    |                                                                                                    |                                                             |  |  |  |  |  |
| <ul> <li>คลิกเลือก II หน้ารายการข้อมูลที่ต้องการลบ จากนั้นคลิกปุ่ม</li> </ul>                            |                                                                                                    |                                                                                                    |                                                             |  |  |  |  |  |
|                                                                                                    | <ul> <li>สาดับที</li> <li>สาดับที</li> <li>1</li> <li>รูปแสดงหน้าจอข้อ</li> <li>กลิกเลือกปุ่ม</li> <li>กลิกเลือกปุ่ม</li> <li>กลิกเลือกปุ่ม</li> <li>กลิกเลือกปุ่ม</li> <li>มาลิกเลือกปุ่ม</li> <li>มาลิกเลือกปุ่ม</li> <li>มาลิกเลือกปุ่ม</li> <li>มารารา</li> </ul> | <ul> <li>มัม มี</li> <li>มัม มี</li> <li>มี</li> <li>มี<th>ลำดับที       ประเภทรายได้       จำนวบรายได้(บาท)         1      </th></li></ul> | ลำดับที       ประเภทรายได้       จำนวบรายได้(บาท)         1 |  |  |  |  |  |

#### การจัดเก็บรายได้ และกองทุนหมู่บ้าน/ชุมชน/เศรษฐกิจพอเพียง

| ประเภท                               |            |              | เก็บได้ (บาท)            |                |              | คงค้าง (บาท)  |        |
|--------------------------------------|------------|--------------|--------------------------|----------------|--------------|---------------|--------|
| ภาษีปารุงท้องที่                     |            |              |                          |                |              |               |        |
| ภาษีโรงเรือนและที่ดิน                |            |              |                          |                |              |               |        |
| ภาษีภาคหลวงแร่                       |            |              |                          |                |              |               |        |
| ภาษีป้าย                             |            |              |                          |                |              |               |        |
| อื่นๆ                                |            |              |                          |                |              |               |        |
| องทุ่นหมู่บ้าน/ชุมชน/เศรษฐกิจพอเพียง |            |              |                          |                |              |               |        |
| ำนวนกองทุนทุกประเภททั้งหมด           |            |              | กองทุน                   |                |              |               |        |
| อดเงินรวมทุกกองทุน                   |            |              | บาท                      |                |              |               |        |
|                                      |            |              |                          |                | ย้อนกลับ     | ยกเลิก        | บันทึก |
| รูปแสดงหน้าจอข้อมูลด้า               | นการเงินกา | รคลัง (การจ้ | <b>เ</b> ดเก็บรายได้ และ | ะกองทุนหมู่บ้า | น/ชุมชน/เศรษ | เฐกิจพอเพียง) |        |
|                                      | ຍ້ວນຄະ     | ลับ ส        | ย ย                      | י צי           | ษ            |               |        |

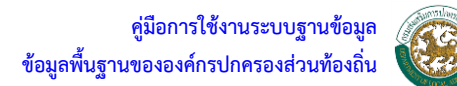

- คลิกเลือกปุ่ม
   ยกเลิก
   เมื่อต้องการยกเลิกการคีย์ข้อมูลหรือยกเลิกการบันทึกข้อมูล/การ
   คีย์ข้อมูลและแสดงผลหน้าจอหลักสำหรับการบันทึกข้อมูล
- คลิกเลือกปุ่ม <u>บันทึก</u> เมื่อต้องการบันทึกลงฐานข้อมูล

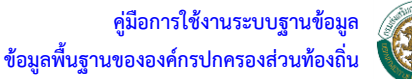

# ข้อมูลด้านอื่นๆ

ข้อมูลด้านอื่นๆเป็นข้อมูลที่เกี่ยวกับ ข้อมูลของโครงการพระราชดำริ การให้ข้อมูลข่าวสารหรือว่า อินเตอร์เน็ตตำบล การส่งเสริมอาชีพชุมชน OTOP และปัญหาหลักที่เกิดขึ้นในท้องถิ่น

# ชื่อโครงการพิเศษ/พระราชดำริ

| ลบ                                                               |                                                     |                     |                            | £82.                  |  |  |
|------------------------------------------------------------------|-----------------------------------------------------|---------------------|----------------------------|-----------------------|--|--|
| ລນ                                                               | ชื่อโครงการพิเศษ<br>/พระราชดำริ                     | หน่วยงานรับผิดชอบ   | งบประมาณ                   | ผลการดำเนินงาน        |  |  |
|                                                                  |                                                     |                     |                            |                       |  |  |
| ยกเลิก บันทึก บันทึกและถัดไป                                     |                                                     |                     |                            |                       |  |  |
| รูปแสดงหน้าจอจัดการข้อมูลด้านอื่นๆ (ชื่อโครงการพิเศษ/พระราชดำริ) |                                                     |                     |                            |                       |  |  |
|                                                                  | • คลิญสีอญไม ย้อนกล่                                | ້ນ ເຊື່ອຫຼ້ວງຄວາງຄ  | ฉันส่งหม้าวออก่อง เหม้า    |                       |  |  |
|                                                                  | - เยเเตยเกิร์ท                                      |                     | เยากยิ่งเห เภถเเอหเหห เ    |                       |  |  |
|                                                                  | <ul> <li>คลิกเลือกปุ่ม</li> <li>เพิ่ม</li> </ul>    | ระบบจะแสด           | งตารางข้อมูล ให้ผู้ใช้งานเ | คีย์ข้อมูลลงในตาราง   |  |  |
|                                                                  | <ul> <li>คลิกเลือกปุ่ม</li> <li>บันที่ห</li> </ul>  | เมื่อทำการคีย       | ข์ข้อมูลเรียบร้อย          |                       |  |  |
|                                                                  | <ul> <li>คลิกเลือกปุ่ม</li> </ul>                   | เมื่อต้องการย       | กเลิกการคีย์ข้อมูล         |                       |  |  |
|                                                                  | <ul> <li>คลิกเลือกปุ่ม บันทึกและ</li> </ul>         | ถัดไป เมื่อต้องการบ | บ้นทึกลงฐานข้อมูลและไป     | หน้าบันทึกข้อมูลถัดไป |  |  |
|                                                                  | • คลิกเลือก 🗹 หน้ารายการ                            | รข้อมูลที่ต้องการลบ | จากนั้นคลิกปุ่ม            | บ                     |  |  |
|                                                                  |                                                     |                     |                            |                       |  |  |
|                                                                  | กิจกรรบที่สำคัญเกี่ยากับการ                         | เป้องกับและแก้ไขเ   | ไกเหายาเสพติดใบท้อง        | กิ่น                  |  |  |
|                                                                  |                                                     |                     |                            | 01100                 |  |  |
|                                                                  |                                                     |                     |                            |                       |  |  |
| รรมที่สำคั                                                       | มูเกียวกับการป้องกันและแก้ ไขปัญหายาเสพติตในท้องถิง | <i>เช่น</i>         |                            |                       |  |  |
|                                                                  |                                                     |                     |                            |                       |  |  |
|                                                                  |                                                     |                     |                            |                       |  |  |

# รูปแสดงหน้าจอจัดการข้อมูลด้านอื่นๆ (กิจกรรมที่สำคัญเกี่ยวกับการป้องกันและแก้ไขปัญหายาเสพติดในท้องถิ่น)

คลิกเลือกปุ่ม
 ย้อนกลับ
 เมื่อต้องการกลับสู่หน้าจอก่อนหน้า

5.

ย้อนกลับ ยกเลิก บันทึก บันทึกและถัดไป

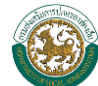

- คลิกเลือกปุ่ม
   ยกเลิก
   เมื่อต้องการยกเลิกการคีย์ข้อมูลหรือยกเลิกการบันทึกข้อมูล/การ
   คีย์ข้อมูลและแสดงผลหน้าจอหลักสำหรับการบันทึกข้อมูล
- คลิกเลือกปุ่ม <u>บันทึก</u> เมื่อต้องการบันทึกลงฐานข้อมูล
- คลิกเลือกปุ่ม บันทึกและถัดไป เมื่อต้องการบันทึกลงฐานข้อมูลและไปหน้าบันทึกข้อมูลถัดไป

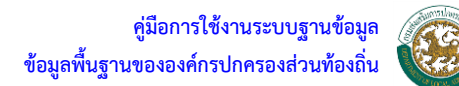

## ผลิตภัณฑ์ OTOP

| () N | ผลิตภัณฑ์ OTOP                                                                        |               |                       |                     |             |  |  |  |
|------|---------------------------------------------------------------------------------------|---------------|-----------------------|---------------------|-------------|--|--|--|
|      |                                                                                       | ลบ            |                       |                     | เพิ่ม       |  |  |  |
|      | ลบ                                                                                    | ชื่อผลิตภัณฑ์ | กลุ่มหรือแหล่งที่ผลิต | รายละเอียดผลิตภัณฑ์ | ເນວຣ໌ທິດທ່ວ |  |  |  |
|      |                                                                                       | A             | A                     | A                   |             |  |  |  |
|      |                                                                                       |               | · · ·                 | · ·                 |             |  |  |  |
|      | ย้อนกลับ ยกเลิก บันทึก บันทึกและถัดไป                                                 |               |                       |                     |             |  |  |  |
|      | รูปแสดงหน้าจอจัดการข้อมูลด้านอื่นๆ (ผลิตภัณฑ์ OTOP)                                   |               |                       |                     |             |  |  |  |
|      | <ul> <li>คลิกเลือกปุ่ม ย้อนกลับ</li> <li>เมื่อต้องการกลับสู่หน้าจอก่อนหน้า</li> </ul> |               |                       |                     |             |  |  |  |

- คลิกเลือกปุ่ม
   เพิ่ม
   ระบบจะแสดงตารางข้อมูล ให้ผู้ใช้งานคีย์ข้อมูลลงในตาราง
- คลิกเลือกปุ่ม
   มันทึก
   เมื่อทำการคีย์ข้อมูลเรียบร้อย
- คลิกเลือกปุ่ม
   ยกเลิก
   เมื่อต้องการยกเลิกการคีย์ข้อมูล
- คลิกเลือกปุ่ม บันทึกและถัดไป เมื่อต้องการบันทึกลงฐานข้อมูลและไปหน้าบันทึกข้อมูลถัดไป
- 🔹 คลิกเลือก 🗹 หน้ารายการข้อมูลที่ต้องการลบ จากนั้นคลิกปุ่ม 🔔 🔊

## ผลิตภัณฑ์ SMEs

|   | เลิตภัณฑ์ SMEs |               |                       |                     |                       |
|---|----------------|---------------|-----------------------|---------------------|-----------------------|
| [ | ลบ             | ชื่อผลิตภัณฑ์ | กลุ่มหรือแหล่งที่ผลิต | รายละเอียดผลิตภัณฑ์ | เบอร์ติดต่อ           |
|   |                |               |                       | ย้อนกลับ ยกเลิก     | บันทึก บันทึกและถัดไป |

### รูปแสดงหน้าจอจัดการข้อมูลด้านอื่นๆ (ผลิตภัณฑ์ SMEs)

- คลิกเลือกปุ่ม \_\_\_\_\_\_\_ เมื่อต้องการกลับสู่หน้าจอก่อนหน้า
- คลิกเลือกปุ่ม
   เพิ่ม
   ระบบจะแสดงตารางข้อมูล ให้ผู้ใช้งานคีย์ข้อมูลลงในตาราง
- คลิกเลือกปุ่ม <u>มันทึก</u> เมื่อทำการคีย์ข้อมูลเรียบร้อย
- คลิกเลือกปุ่ม ยกเลิก
   เมื่อต้องการยกเลิกการคีย์ข้อมูล
- คลิกเลือกปุ่ม บันทึกและถัดไป เมื่อต้องการบันทึกลงฐานข้อมูลและไปหน้าบันทึกข้อมูลถัดไป
- 🔹 คลิกเลือก 🗹 หน้ารายการข้อมูลที่ต้องการลบ จากนั้นคลิกปุ่ม 💷 ลบ

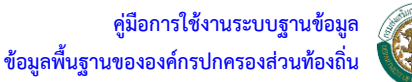

# ปัญหาหลักในท้องถิ่น

โดยแบ่งขนาดปัญหาออกเป็น 4 ประเภท คือ ปัญหามาก, ปัญหาปานกลาง, ปัญหาน้อย และไม่มี ปัญหาอีกทั้งระบุประเภทของปัญหาออกเป็น 12 ประเภท คือ

- 1) ปัญหายาเสพติด
- 2) ปัญหาที่ดินทำกิน
- 3) ปัญหาการว่างงาน
- 4) ปัญหาคนเร่ร่อน
- 5) ปัญหาหนี้สินนอกระบบ
- ปัญหาผู้มีอิทธิพล
- 7) ปัญหาเด็กและเยาวชน
- 8) ปัญหาสิ่งแวดล้อม
- 9) ปัญหาความปลอดภัยในชีวิตและทรัพย์สิน
- 10) ปัญหาผู้ประกอบการอาชีพผิดกฎหมาย
- 11) ปัญหาการหลอกลวง
- 12) ปัญหาอื่นๆ

#### 📳 ปัญหาหลักในท้องถิ่น

|      |                                     |     | ขนาดของปัญหา |      |            |  |  |
|------|-------------------------------------|-----|--------------|------|------------|--|--|
| ลาดบ | บระเภทของบญหา                       | มาก | ปานกลาง      | น้อย | ไม่มีปัญหา |  |  |
| 1    | บัญหายาเสพดิด                       | 0   | 0            | 0    | ۲          |  |  |
| 2    | บัญหาที่ดินทำกิน/ที่อยู่อาศัย       | 0   | 0            | 0    | ۲          |  |  |
| 3    | บัญหาการว่างงาน                     | 0   | 0            | 0    | ۲          |  |  |
| 4    | ปัญหาคนเร่ร่อน                      | 0   | Ô            | 0    | ۲          |  |  |
| 5    | บ้ญหาหนี้สินนอกระบบ                 | 0   | Ô            | Ô    | ۲          |  |  |
| 6    | บ้ญหาผู้มีอิทธิพล                   | 0   | 0            | 0    | ۲          |  |  |
| 7    | บัญหาเด็กและเยาวชน                  | 0   | 0            | 0    | ۲          |  |  |
| 8    | บัญหาสิ่งแวดล้อม                    | 0   | 0            | 0    | ۲          |  |  |
| 9    | บ้ญหาความปลอดภัยในชีวิตและทรัพย์สิน | 0   | 0            | 0    | ۲          |  |  |
| 10   | บัญหาผู้ประกอบการอาชีพติดกฎหมาย     | 0   | 0            | 0    | ۲          |  |  |
| 11   | บัญหาการหลอกลวง                     | Ô   | Ô            | Ô    | ۲          |  |  |
| 12   | บัญหาอื่นๆ                          | Ô   | O            | Ô    | ۲          |  |  |

ย้อนกลับ ยกเลิก บันทึก

## รูปแสดงหน้าจอจัดการข้อมูลด้านอื่นๆ (ปัญหาหลักในท้องถิ่น)

- คลิกเลือกปุ่ม
   ย้อนกลับ
- เมื่อต้องการกลับสู่หน้าจอก่อนหน้า
- คลิกเลือกปุ่ม ยกเลิก เมื่อต้องการยกเลิกการคีย์ข้อมูลหรือยกเลิกการบันทึกข้อมูล/
   การคีย์ข้อมูลและแสดงผลหน้าจอหลักสำหรับการบันทึกข้อมูล
- คลิกเลือกปุ่ม <u>บันทึก</u> เมื่อต้องการบันทึกลงฐานข้อมูล

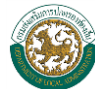

# 😴 การค้นหาข้อมูล

เริ่มต้นระบบ ผู้ใช้สามารถเข้าใช้ระบบได้โดยคลิกที่ 🧭 หลังจากนั้นให้ผู้ใช้งานสามารถเข้าระบบ ค้นหาผ่านทางหน้าเว็บไซต์กรมส่งเสริมการปกครองท้องถิ่น "เมนูท้องถิ่นไทย"

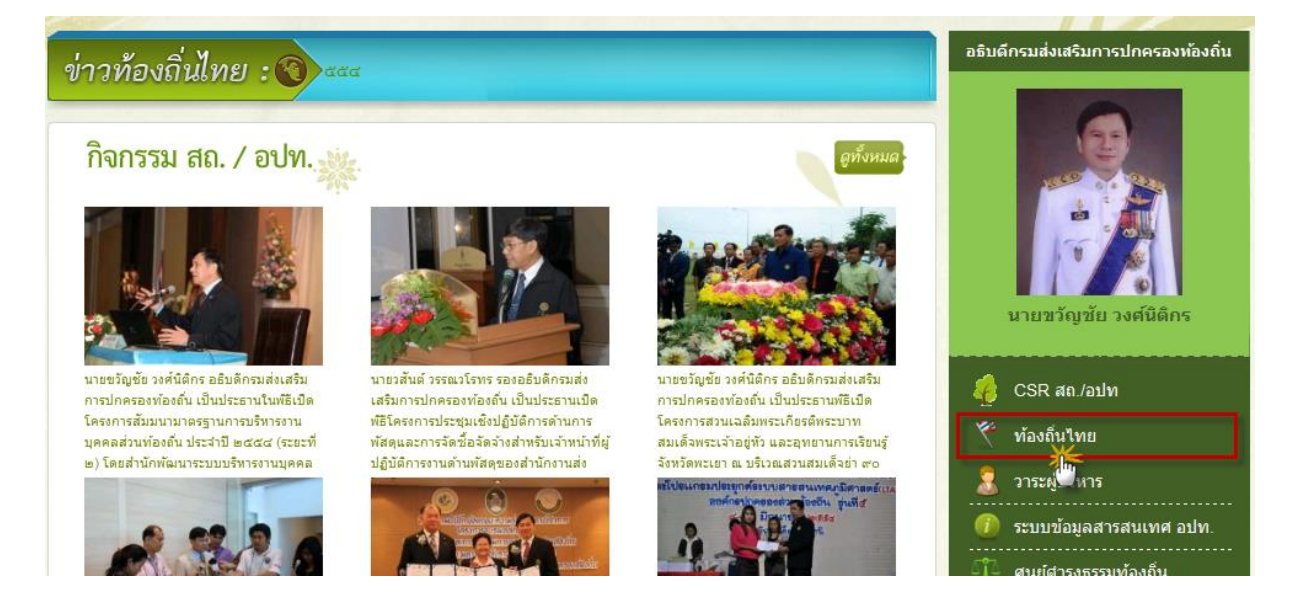

รูปการเข้าระบบผ่านหน้าเว็บไซต์กรมส่งเสริมปกครองท้องถิ่น

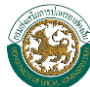

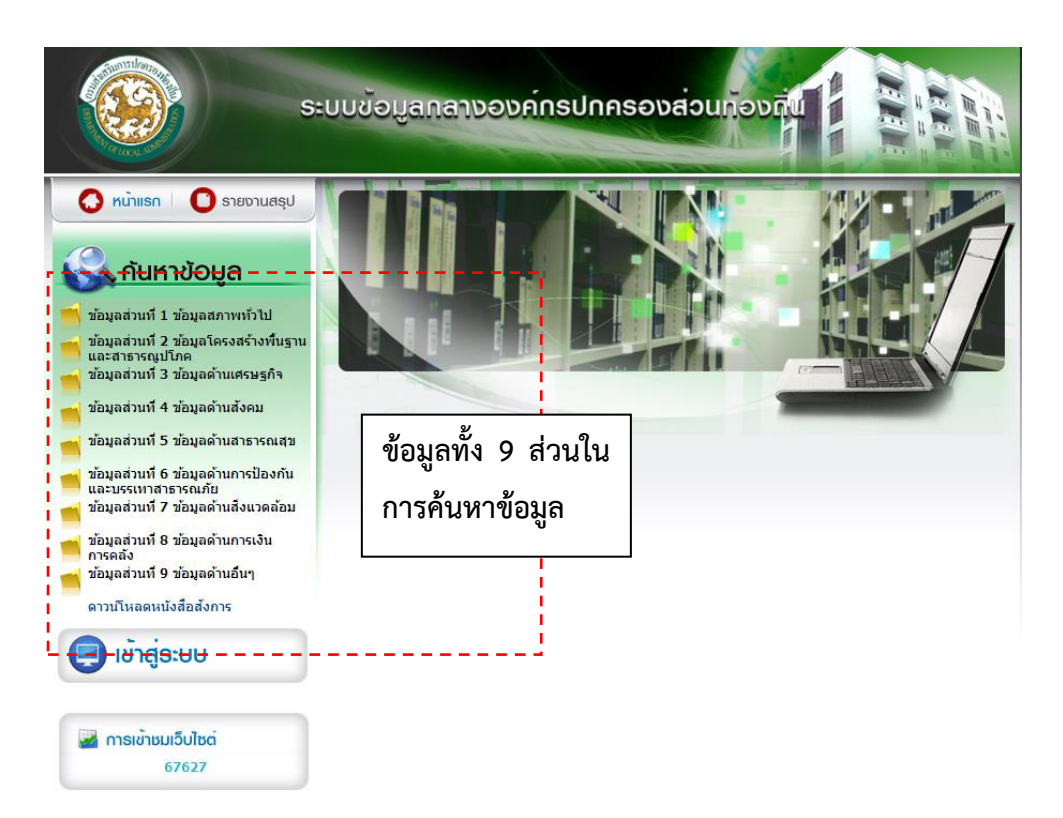

#### รูปหน้าจอหลักในการค้นหาข้อมูล

จากรูป เป็นหน้าจอหลักในการเรียกใช้ระบบ ซึ่งแบ่งส่วนของข้อมูลที่มีอยู่ด้วยกัน 9 ส่วน คือ

- 1) ข้อมูลสภาพทั่วไป
- 2) ข้อมูลโครงสร้างพื้นฐานและสาธารณูปโภค
- 3) ข้อมูลด้านเศรษฐกิจ
- 4) ข้อมูลทางด้านสังคม
- 5) ข้อมูลด้านสาธารณสุข
- 6) ข้อมูลด้านการป้องกันและบรรเทาสาธารณภัย
- 7) ข้อมูลด้านสิ่งแวดล้อม
- 8) ข้อมูลด้านการเงินการคลัง
- 9) ข้อมูลด้านอื่นๆ

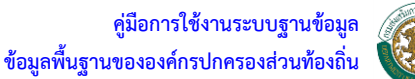

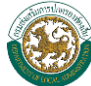

- การค้นหาข้อมูลแบ่งออกเป็น 2 แบบ คือ การค้นหาแบบไม่ระบุเงื่อนไข หรือ การค้นหาทั้งหมด
  - 1. การค้นหาแบบไม่ระบุเงื่อนไข

|     | <u>ถ</u> ุ้นหาข้อมู | มูลหน่วยงาน <b>ระบบศุนย์ข</b> ้ | ้อมูลกลางองค์กรปกครองส่วย      | แท้องลิ่น       |             |                 |    |   |
|-----|---------------------|---------------------------------|--------------------------------|-----------------|-------------|-----------------|----|---|
| 1   | ข้อมูลด้า           | นเศรษฐกิจ                       |                                |                 |             |                 |    |   |
| 1.1 | 3.1 สลา             | นธนานุบาล                       |                                |                 |             |                 |    |   |
|     | 0 đ                 | ข้อขององค์กร                    |                                |                 |             |                 |    |   |
|     | 10 ป                | ไระเภทองค์กร                    | เลือกทั้งหมด                   | •               |             |                 |    |   |
|     | 1 ข                 | นาดขององค์กร                    | -                              |                 |             |                 |    |   |
|     | ្រ ទ័               | ้งหวัด                          | - เลือกจังหวัดทั้งหมด -        |                 |             |                 |    |   |
|     | <b>3</b> 1          | ้ำมาอ                           | - เลือกอำเภอทั้งหมด -          |                 |             |                 |    |   |
|     |                     |                                 |                                | _               |             |                 |    |   |
|     | 🔲 á                 | านวนสถานชนานุบาลของ อร          | <b>ปท</b> . เท่ากับ            | ▼               | แห่ง        |                 |    |   |
|     | 🔲 i                 | ำนวนสถานชนานุบาลของรัฐ          | เท่ากับ                        | ▼               | แห่ง        |                 |    |   |
|     | 🔲 á                 | ำนวนสถานชนานุบาลของเอก          | <b>เ</b> ท่ากับ                | <b>v</b>        | แห่ง        |                 |    |   |
|     |                     |                                 |                                |                 |             |                 |    |   |
|     |                     |                                 | -                              |                 |             |                 |    |   |
|     |                     |                                 |                                | ค้แหา           |             |                 |    |   |
|     |                     |                                 |                                |                 |             |                 |    |   |
| -   | ระบบค้น             | เหาข้อมูล                       |                                |                 |             |                 |    |   |
| 1   |                     |                                 |                                |                 |             |                 |    | - |
|     | งลลัพธ์ 7           | <b>7732</b> หน่วยงาน            |                                |                 |             |                 |    |   |
|     |                     |                                 |                                |                 |             | 2               |    |   |
| l   |                     |                                 |                                |                 | ที่อยู่     |                 |    | L |
| l   | อาดบ                | ประเภทหนวยงาน                   | ชอทนวยงาน                      | ຕຳນອ            | อำเภอ       | <u>จึ</u> งหวัด |    | L |
|     | 1                   | ວນທ.                            | เกาะกลาง<br>www.kohklang.go.th | ต.เกาะกลาง      | อ.เกาะลันตา | กระบี           | ٩  |   |
|     | 2                   | ວນຕ.                            | เกาะสันตาน้อย                  | ต.เกาะลันตาน้อย | อ.เกาะลันตา | กระบี           | ٩, |   |
|     | 3                   | ວນຕ.                            | เกาะลันตาใหญ่                  | ต.เกาะลันตาใหญ่ | อ.เกาะลันตา | กระบี่          | Q, |   |

1 2 3 4 5 6 7 8 9 10 11 12 13 14 15 16 17 18 19 20 🕨

ต.เกาะสันตาใหญ่

ต.คลองยาง

ต.ศาลาด่าน

ต.เขาดิน

ด.เขาพนม

ต.เขาพนม

ต.โคกหาร

อ.เกาะลันตา

อ.เกาะลันตา

อ.เกาะลันตา

อ.เขาพนม

อ.เขาพนม

อ.เขาพนม

อ.เขาพนม

เกาะสันตาใหญ่

http//:www.ww2seed.net/tb\_kohlanta

คลองยาง

ศาลาด่าน

http://www.saladan.org เขาดิน

เขาพนม

www.khaophanomcity.org เขาพนม

โคกหาร

เทศบาลตำบล

ວນທ.

อบต.

อบต.

เทศบาลตำบล

อบต.

อบต.

4

5

6

7

8

9

10

#### กจับไปหน้าค้นหา

รูปแสดงการค้นหาโดยไม่ระบุเงื่อนไขและแสดงผลการค้นหาข้อมูล

Q

Q

Q

Q

Q

Q

Q

กระบี่

กระบี่

กระบี่

กระบี่

กระบี่

กระบี่

กระบี่

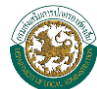

## 2. การค้นหาแบบกำหนดเงื่อนไข

| ค้น | งันหาข้อมูลหน่วยงาน <b>ระบบศูนย์ข้อมูลกลางองค์กรปกครองส่วนท้องลิ่น</b> |                    |         |          |      |  |
|-----|------------------------------------------------------------------------|--------------------|---------|----------|------|--|
| ข้อ | ้อมุลด้านเศรษฐกิจ                                                      |                    |         |          |      |  |
| 3.  | .6 สถานประกอบการ                                                       |                    |         |          |      |  |
|     | 🗊 ชื่อขององค์กร                                                        |                    |         |          |      |  |
|     | 🕄 ประเภทองค์กร                                                         | เลือกทั้งหมด       | •       |          |      |  |
|     | 🛟 ขนาดขององค์กร                                                        | -                  |         |          |      |  |
|     | 🗊 จังหวัด                                                              | กระบี              |         |          |      |  |
|     | 🛟 อำเภอ                                                                | อ.เกาะลันตา        |         |          |      |  |
|     |                                                                        |                    |         |          |      |  |
|     | 🔲 จำนวนสถานที่จำหน่ายอาหารตา:                                          | ม พ.ร.บ. สาธารณสุข | เท่ากับ | <b>_</b> | แห่ง |  |
|     | 🔲 จำนวนสถานบริการตาม พ.ร.บ. เ                                          | สถานบริการ         | เท่ากับ | <b>v</b> | แห่ง |  |
|     | 🔲 จำนวนโรงแรม                                                          |                    | เท่ากับ | <b>v</b> | แห่ง |  |
|     | 🔲 จำนวนโรงภาพยนต์                                                      |                    | เท่ากับ | <b>v</b> | แห่ง |  |
|     | 🔲 จำนวนชนาดาร                                                          |                    | เท่ากับ | -        | แห่ง |  |
|     |                                                                        |                    |         |          |      |  |

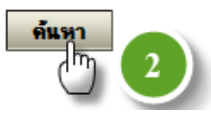

#### ระบบค้นหาข้อมุจ ผลสัทธ์ 6 หน่วยงาน 3 ที่อยู่ ອຳຕົນ ประเภทหน่วยงาน ชื่อหน่วยงาน <u>จังหวัด</u> ด่ำบล อำเภอ เกาะกลาง Q 1 ต.เกาะกลาง อ.เกาะสันตา กระบี อบต. www.kohklang.go.th เกาะสันตาน้อย Q 2 ต.เกาะสันตาน้อย กระบี่ อบต. อ.เกาะสันตา เกาะลันตาใหญ่ 3 Q ต.เกาะลันตาใหญ่ อ.เกาะลันตา กระบี่ ວນທ. เกาะลันตาใหญ่ http//:www.ww2se-ed.net/tb\_kohlanta Q 4 กระบี่ เทศบาลตำบล ต.เกาะลันตาใหญ่ อ.เกาะสันตา คลองยาง Q 5 อ.เกาะสันตา กระบี่ ວນທ. ต.คลองยาง ศาลาด่าน Q 6 กระบี่ อ.เกาะสันตา อบต. ต.ศาลาด่าน http://www.saladan.org

#### กอับไปหน้าค้นหา

รูปแสดงการค้นหาแบบระบุเงื่อนไขและแสดงผลการค้นหาข้อมูล

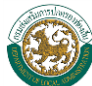

| ข้อมุลด้านเสรษฐกิจ                                                                                                    |                                           | (                                        |                                         |                                                                            |           |
|----------------------------------------------------------------------------------------------------|-------------------------------------------|------------------------------------------|-----------------------------------------|----------------------------------------------------------------------------|-----------|
|                                                                                                    |                                           |                                          | 🥫 ข้อมูลจังห                            | หวัด Webpage Dialog                                                        | ×         |
| 3.6 สถานประกอบการ                                                                                                    |                                           |                                          | http://in/<br>สำคัญรั                   | fo.thailocaladmin.go.th/popup_province?time<br>จังหวัด                     | eld=1309! |
| <ul> <li>ชื่อขององค์กร</li> <li>ประเภทองค์กร</li> <li>ขนาดขององค์กร</li> <li>จังหวัด</li> <li>อำเภอ</li> </ul>                     | เลือกทั้งหมด<br>–<br>กระบี<br>อ.เกาะลันตา |                                          | 1<br>2<br>3<br>4<br>5<br>6<br>7<br>8    | า<br>การรมมุร์<br>ระบุข้อมูล "จังหวัด"<br>ขอนแก่น<br>จันทบุร์<br>ฉะเชิงทรา | H         |
| <ul> <li>จำนวนสถานที่จำหน่ายอาหารตาม</li> <li>จำนวนสถานบริการตาม พ.ร.บ. ส</li> <li>จำนวนโรงแรม</li> <li>จำนวนโรงกาพยนต์</li> </ul> | ม พ.ร.บ. สาธารณสุข<br>สถานบริการ          | เท่ากับ<br>เท่ากับ<br>เท่ากับ<br>เท่ากับ | 9<br>10<br>11<br>12<br>13<br>© Internet | ชสบุรี<br>ชัยหาท<br>ชัยภูมิ<br>ชุมพร<br>เชียงราย<br>Protected Mode: On     | Ŧ         |
| 📃 จำนวนธนาคาร                                                                                                    |                                           | เท่ากับ                                  | -                                       | แห่ง                                                                       |           |

## รูปตัวอย่างการระบุเงื่อนไขในการก้นหา(การระบุข้อมูลจังหวัด)

| ข้อมุลด้านเสรษฐกิจ                                                                                                    |                                                                                               |         |                                                                                                    |
|----------------------------------------------------------------------------------------------------|-----------------------------------------------------------------------------------------------|---------|----------------------------------------------------------------------------------------------------|
| 3.6 สถานประกอบการ                                                                                                    |                                                                                               |         | ข้อมูลขำเภอ Webpage Dialog                                                                                                    |
| <ul> <li>ชื่อขององค์กร</li> <li>ประเภทองค์กร</li> <li>ขนาดขององค์กร</li> <li>จังหวัด</li> <li>จำนวนสถานที่จำหน่ายอาหาร</li> <li>จำนวนสถานบริการตาม พ.ร.ร</li> <li>จำนวนโรงแรม</li> <li>จำนวนโรงภาพยนต์</li> </ul> | เลือกทั้งหมด<br>เลือกทั้งหมด<br>กระบี<br>อ.เกาะลันตา<br>ตาม พ.ร.บ. สาธารณสุข<br>ม. สถานบริการ |         | 1       1         2       อ         3       อ         4       อ         5       อไม่อากระบ         6       อ.ลำทับ         7       อ.เหนือกลอง         8       อ.อ่าวลึก    Internet   Protected Mode: On |
| 🧾 จำนวนชนาคาร                                                                                                    |                                                                                               | เท่ากับ | - แห่ง                                                                                                    |

รูปตัวอย่างการระบุเงื่อนไขในการค้นหา(การระบุข้อมูลอำเภอ)

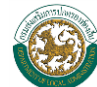

ขั้นตอนการค้นหาข้อมูลแบบระบุเงื่อนไข สามารถปฏิบัติได้ดังนี้ คือ

- คีย์ระบุเงื่อนไขในการค้นหา
- คลิกปุ่ม
   ค้แหา
- ระบบจะทำการค้นหาข้อมูล และแสดงผลการค้นหาตามเงื่อนไขที่กำหนด
- กรณีต้องการกลับไปหน้าจอค้นหาข้อมูล ให้คลิกปุ่ม

กลับไปหน้าค้นหา

ผลสัทธ์ 6 หน่วยงาน

ระบบด้นหาข้อมูล

|        | alan yanan dan yan       | dia uni annuan                                           | ที่อยู่         |               |               |                                                                                                    |
|--------|--------------------------|----------------------------------------------------------|-----------------|---------------|---------------|----------------------------------------------------------------------------------------------------|
| 9.1417 | <b>7.42 8141MW 3841W</b> | 28MW.394.1W                                              | ดำบอ            | อำเภอ         | จังหวัด       |                                                                                                    |
| 1      | อบต.                     | เกาะกลาง<br>www.kohklang.go.th                           | ต.เกาะกลาง      | อ.เกาะสันตา   | กระบี         | ٩,                                                                                                    |
| 2      | อบต.                     | เกาะลันตาน้อย                                            | ต.เกาะสันตาน้อย | อ.เกาะสันตา   | กระบี         | ٩                                                                                                    |
| 3      | ວນຕ.                     | เกาะลันตาใหญ่                                            | ต.เกาะลันตาใหญ่ | อ.เกาะสันตา   | กระบี         | ٩                                                                                                    |
| 4      | เทศบาลตำบล               | เกาะลันตาใหญ่<br>http//:www.ww2se-<br>ed.net/tb_kohlanta | ต.เกาะลันตาใหญ่ | อ.เกาะลันตา   | กระบี         | Shine Shine |
| 5      | อบต.                     | คลองยาง                                                  | ต.คลองยาง       | อ.เกาะ ตัวอย่ | างการดูข้อมูล | X                                                                                                    |
| 6      | อบต.                     | ศาลาด่าน<br>http://www.saladan.org                       | ต.ศาลาด่าน      | อ.เกาะสันตา   | กระบี         | ٩,                                                                                                    |

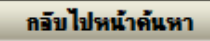

| :: ข้อมอด้านเศรษชกิจ เกาะลันตาใหญ่      |              |                         | _                            |
|-----------------------------------------|--------------|-------------------------|------------------------------|
|                                         | 19/1/        |                         |                              |
|                                         |              | ตัวอย่างการแสดงผลข้อมูล | วันที่ปรับปรุง<br>08/05/2549 |
| 3.1 สถานชนานุบาล                        |              |                         |                              |
| จำนวนสถานธนานุบาลของ อปท.               | 0            | แห่ง                    |                              |
| จำนวนสถานธนานุบาลของรัฐ<br>(ส่วนราชการ) | 0            | แห่ง                    |                              |
| จำนวนสถานธนานุบาลของเอกชน               | 0            | แห่ง                    |                              |
| 3.2 โรงม่าสัตว์                         |              |                         |                              |
| จำนวนโรงฆ่าสัตว์ของ อปท.                | 0            | แห่ง                    |                              |
| จำนวนโรงฆ่าสัตว์ของรัฐ<br>(ส่วนราชการ)  | 0            | แห่ง                    |                              |
| จำนวนโรงฆ่าสัตว์ของเอกชน                | 0            | แห่ง                    |                              |
| 🕄 3.3 รายได้หลักของประชากรมาจาก (ไส่หม  | າຍເລບຄຳຄັນລຳ | າດັບຄວາມສຳຄັญ)          |                              |
| - เกษตรกร                               | -            | ปศุสัตว์                |                              |
| - อุตสาหกรรม                            | -            | ด้าขาย                  |                              |
| - ท่องเที่ยว                            | -            | สถานบันเทิง             |                              |
| รายได้เฉลี่ย/คน/ปี (                    | )            | บาท                     |                              |

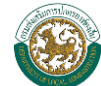

#### 🛢3.4 พืชเศรษฐกิจ(พืชเศรษฐกิจที่สร้างรายได้ให้กับท้องถิ่นมากที่สุด 5 ลำดับเรียงจากมากไปน้อย )

| สำดับที่ | ประเภทพืชเศรษฐกิจ | <b>จำนวน พื้นที่ปลูก/ไร่</b> |
|----------|-------------------|------------------------------|
| 1        | ยางพารา           | 180                          |
| 2        | ปาล์ม             | 20                           |
| 3        | -                 | 0                            |
| 4        | -                 | 0                            |
| 5        | -                 | 0                            |

#### 3.5 การพาณิชยกรรมและบริการ

|     | <b>สถานีน้ำมัน</b><br>จำนวนสถานีน้ำมัน (ปั๊ม) | 1      | แห่ง    |   |      |                              |
|-----|-----------------------------------------------|--------|---------|---|------|------------------------------|
|     | จำนวนสถานีแบบปั้มหล <sup>้</sup> อด           | 1      | แห่ง    |   |      |                              |
|     | สถานีแก๊ส                                     |        |         |   |      |                              |
|     | จำนวนสถานีแก๊ส CNG/NGV                        | 0      | แห่ง    |   |      |                              |
|     | จำนวนสถานีแก็สLPG                             | 0      | แห่ง    |   |      |                              |
|     | จำนวนศูนย์การค้า/ห้างสรรพสินค้า               | 0      | แห่ง    |   |      | []                           |
|     | จำนวนตลาดสดรวม                                | 0      | แห่ง    |   |      | ตัวอย่างการแสดงผลข้อมูล(ต่อ) |
|     | จำนวนตลาดสด อปท.                              | 0      | แห่ง    |   |      |                              |
|     | จำนวนตลาดสดเอกชน                              | 0      | แห่ง    |   |      |                              |
| 3.6 | 5 สถานประกอบการ                               |        |         |   |      |                              |
|     | จำนวนสถานที่จำหน่ายอาหารตาม พ                 | รบ.สา  | ธารณสุข | 6 | แห่ง |                              |
|     | จำนวนสถานบริการตาม พ.ร.บ.สถาน                 | บริการ | 5       | 0 | แห่ง |                              |
|     | จำนวนโรงแรม                                   |        |         | 0 | แห่ง |                              |
|     | จำนวนโรงภาพยนตร์                              |        |         | 0 | แห่ง |                              |
|     | สำนวนธนาคาร                                   |        |         | 0 | แห่ง |                              |

#### 3.7 การท่องเที่ยว

#### 3.7.1 แหล่งท่องเที่ยวและสถานที่ตั้ง

| สำดับที่ | ชื่อแหล่งท่องเที่ยว | สถานที่ตั้ง    | รูป |
|----------|---------------------|----------------|-----|
| 1        | ชุมชนเมืองเก่า      | พื้นที่เทศบาลฯ |     |
| 2        | -                   | -              |     |
| 3        | -                   | -              |     |
| 4        | -                   | -              |     |
| 5        | -                   | -              |     |

#### 3.7.2 สถานที่พัก/โรงแรม

| ชื่อสถานที่พัก/<br>โรงแรม | สถานที่ตั้ง | ่ ่ ่ ำนวนห้องพัก(ห้อง) | ราคาโดยประมาณ<br>(บาท/ห้อง) | เบอร์ติดต่อ |
|---------------------------|-------------|-------------------------|-----------------------------|-------------|

| 272     |        |
|---------|--------|
| .a / .a | กลกรรม |
| ····    |        |

| ชื่อกิจกรรม | รายละเอียดกิจกรรม |
|-------------|-------------------|
|             |                   |
| 49          | งการพมพรายงาน     |

รูปตัวอย่างการดูข้อมูล และการแสดงผลข้อมูล

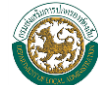

กรณีต้องการดูรายละเอียดของข้อมูล ให้คลิก 🔍 ด้านหลังรายการข้อมูลที่ต้องการ ระบบจะ • แสดงรายละเอียดของข้อมูล

| ชื่อกิจกรรม<br>รายละเอียดกิจกรรม<br>ด้องการพิมพ์รายงาน<br>ชื่อมูลพื้นฐาน อปก Windows Internet Explorer                                                                                                    |
|----------------------------------------------------------------------------------------------------|
| 🖉 ข้อมูลพื้นฐาน อปท Windows Internet Explorer                                                                                                    |
| 🥙 ข้อมูลพื้นฐาน อปท Windows Internet Explorer                                                                                                    |
| ~~~                                                                                                    |
| 💭 💭 🛛 🙋 http://info.thailocaladmin.go.th/search_economy?search_num=d3&print=Y&org_id=6869 🔹 🐓 🗙 🖸 Bing 🖉                                                                                                    |
| File Edit View Favorites Tools Help                                                                                                    |
| 👷 Favorites 🎉 ข้อมูลพื้นฐาน อปท. 🦄 🔻 🖾 🖛 🖉 Tools 🕶 🔞 🔻                                                                                                    |
| 🗄 ข้อมูลด้านเศรษฐกิจ เกาะลันตาใหญ่                                                                                                    |
| €3.1 สถานธนานุบาล                                                                                                    |
| จำนวนสถานธนามของ อย่า<br>อ่านวนสถานธนามของเอย่า                                                                                                    |
| (ส่วนราชการ) Select Printer                                                                                                    |
| จำนวนสถานชนานุบาลของเอกร 🦛 Add Printer 📾 DocuCentre-III C3100                                                                                                    |
| = 3.2 [ระหารสัตว์<br>อำนวนโระหารสัตว์ของ องไท (#2200-3300 PS3 ) ■ Pax                                                                                                    |
| จำนวนโรงม่าสัตว์ของรัฐ                                                                                                    |
| (ส่วนราชการ)                                                                                                    |
| จานวนเร็งมาสตวของเอกชน Location:                                                                                                    |
| - INHIGHT Comment:                                                                                                    |
| - อุตสาหาร Page Range                                                                                                    |
| - Yiskiña 💿 All Number of copies: 1 🚔                                                                                                    |
| ราย เสเลลย/กน/บ Selection Current rage                                                                                                    |
| Friereither a single page number or a single                                                                                                    |
| 1 page range. For example, 5-12                                                                                                    |
| 2                                                                                                    |
| 3 Print Cancel Apply                                                                                                    |
| 4                                                                                                    |
| <u> </u>                                                                                                    |
| Done Sinternet   Protected Mode: On Sinternet   Protected Mode: On Sinternet   Protected Mode |

#### รูปตัวอย่างการพิมพ์รายงาน

กรณีต้องการพิมพ์รายงาน ให้คลิกปุ่ม ระบบจะแสดงหน้าจอการตั้งค่า • Printer ที่ต้องการจะพิมพ์

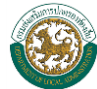

# 鼚 การออกรายงานสรุป

| 📀 หน้าแรก 💽 รายงานสรุป                                       | รายงานสรุป      |                           |
|--------------------------------------------------------------|-----------------|---------------------------|
| 😪 ค้นหาข้อมูล                                                | ค้นหาทุกข้อมูล  |                           |
| 🥌 ข้อมูลส่วนที่ 1 ข้อมูลสภาพทั่วไป                           | 🕄 ชื่อขององค์กร |                           |
| ข้อมูลส่วนที่ 2 ข้อมูลโครงสร้างพื้นฐาน<br>และสาธารณปโภค      | 🛟 ประเภทองค์กร  | เลือกทั้งหมด ▼            |
| 🚽 ข้อมูลส่วนที่ 3 ข้อมูลด้านเศรษฐกิจ                         | 🛟 ขนาดขององค์กร | <b>_</b>                  |
| 🔜 ข้อมูลส่วนที่ 4 ข้อมูลด้านสังคม                            | 🕄 จังหวัด       | - เลือกจังหวัดทั้งหมด - 🛄 |
| 🦰 ข้อมูลส่วนที่ 5 ข้อมูลด้านสาธารณสุข                        | 🗊 อำเภอ         | - เลือกอำเภอทั้งหมด - 🛄   |
| 🧧 ข้อมูลส่วนที่ 6 ข้อมูลด้านการป้องกัน<br>และบรรเทาสาธารณภัย |                 | ด้แหา                     |
| 📹 ข้อมูลส่วนที่ 7 ข้อมูลด้านสิ่งแวดล้อม                      |                 |                           |
| 📕 ข้อมูลส่วนที่ 8 ข้อมูลด้านการเงิน<br>การคลัง               |                 |                           |
| 📹 ข้อมูลส่วนที่ 9 ข้อมูลด้านอื่นๆ                            |                 |                           |
| 🚽 ค้นหาทีอยู่ อปท.                                           |                 |                           |

#### รูปหน้าจอหลักรายงานสรุป

| ,<br>auraian    |                |                                                  |
|-----------------|----------------|--------------------------------------------------|
| สาทุกข้อมูล     |                |                                                  |
| ชื่อขององค์กร   |                |                                                  |
| 🚺 ประเภทองค์กร  | เลือกทั้งหมด   | <ul> <li>ระบุเงื่อนไขในการค้นหาข้อมูล</li> </ul> |
| 🚦 ขนาดขององค์กร | -              | · ·                                              |
| จังหวัด         | กระบึ          |                                                  |
| อำเภอ           | - เลือกอำเภอ - |                                                  |

รูปตัวอย่างแสดงขั้นตอนการค้นหาข้อมูลรายงาน

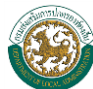

ขั้นตอนการออกรายงานสรุป สามารถปฏิบัติได้ดังนี้ คือ

- 1. คีย์ระบุเงื่อนไขในการค้นหา
- 2. คลิกปุ่ม

| รา | ᄞ | า | us | (áŋ |  |
|----|---|---|----|-----|--|
|    |   |   |    |     |  |

| งลลัทธ์ € | งสัทธ์ <mark>62</mark> หน่วยงาน แสดงผลข้อมูลที่ได้จากการก้นหาตามเงื่อนไขที่ระบุ |                                                          |                 |             |         |    |
|-----------|---------------------------------------------------------------------------------|----------------------------------------------------------|-----------------|-------------|---------|----|
|           |                                                                                 | ชื่อหน่วยงาน                                             | ที่อยู่         |             |         |    |
| อาดบ      | บระเภทหนวยงาน                                                                   |                                                          | ดำบอ            | อำเภอ       | จังหวัด |    |
| 1         | ວນທ.                                                                            | เกาะกลาง<br>www.kohklang.go.th                           | ต.เกาะกลาง      | อ.เกาะลันตา | กระบี   | ۹, |
| 2         | ວນທ.                                                                            | เกาะลันตาน้อย                                            | ต.เกาะสันตาน้อย | อ.เกาะลันตา | กระบี   | ۹, |
| 3         | เทศบาลตำบล                                                                      | เกาะสันตาใหญ่<br>http//:www.ww2se-<br>ed.net/tb_kohlanta | ต.เกาะลันตาใหญ่ | อ.เกาะลันตา | กระบึ   | ٩  |
| 4         | อบต.                                                                            | เกาะลันตาใหญ่                                            | ต.เกาะลันตาใหญ่ | อ.เกาะลันตา | กระบี่  | ۹, |
| 5         | ວນທ.                                                                            | คลองยาง                                                  | ต.คลองยาง       | อ.เกาะลันตา | กระบี   | ۹, |
| 6         | ວນສ.                                                                            | ศาลาด่าน<br>http://www.saladan.org                       | ต.ศาลาด่าน      | อ.เกาะลันตา | กระบึ   | ٩  |

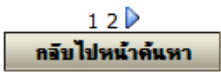

รูปตัวอย่างการแสดงข้อมูลตามเงื่อนไขที่ระบุ

3. ระบบจะทำการค้นหาข้อมูล และแสดงผลการค้นหาตามเงื่อนไขที่กำหนด

| 7 | รายงานสรุป      |               |                                                          |                 |                |                 |    |
|---|-----------------|---------------|----------------------------------------------------------|-----------------|----------------|-----------------|----|
| ы | ลลัทธ์ <b>6</b> | 2 หน่วยงาน    |                                                          |                 |                |                 |    |
|   |                 | _             |                                                          | ที่อย่          |                |                 |    |
|   | อาดบ            | ประเภทพนวยงาน | ชอทนวยงาน                                                | ดำบอ            | อำเภอ          | <b>จ</b> ังหวัด |    |
|   | 1               | ວນຕ.          | เกาะกลาง<br>www.kohklang.go.th                           | ต.เกาะกลาง      | อ.เกาะลันตา    | กระบี           | ۹, |
|   | 2               | อบต.          | เกาะลันตาน้อย                                            | ต.เกาะสันตาน้อย | อ.เกาะลันตา    | กระบี่          | 0  |
|   | 3               | เทศบาลตำบล    | เกาะลันตาใหญ่<br>http//:www.ww2se-<br>ed.net/tb_kohlanta | ต.เกาะลันตาใหญ่ | อ.เกาะลันตา    | กระบี           | ٩  |
|   | 4               | อบต.          | เกาะลันตาใหญ่                                            | ต.เกาะสันตาใหญ่ | อ.เกาะลันตา    | กระบี           |    |
|   | 5               | อบต.          | คลองยาง                                                  | ต.คลองยาง       | อ.เกาะ ตัวอย่า | างการดูข้อมูล   | Q  |
|   | 6               | ວນຕ.          | ศาลาด่าน<br>http://www.saladan.org                       | ต.ศาลาด่าน      | อ.เกาะลันตา    | กระบี           | ٩  |

กรณีต้องการกลับไปหน้าจอค้นหาข้อมูล ให้คลิกปุ่ม

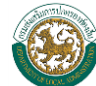

### รูปตัวอย่างการแสดงข้อมูลตามเงื่อนไขที่ระบุ

| :: ข้อมุลสรุปของ เทศบาลต่าบล เกาะลันตาไหญ่ อ.เกาะลันตา จ.<br>กระบิ                                                                                                    | :: สรุปปัญหาความต้องการของ เทศบาลตำบล เกาะลันตาใหญ่                                                                                                    |  |  |  |
|----------------------------------------------------------------------------------------------------|----------------------------------------------------------------------------------------------------|--|--|--|
|                                                                                                    |                                                                                                    |  |  |  |
| ข้อบอสถาหห้าไป                                                                                                    | ข้อนอโครงสร้างพื้นรางและสารารณปโกด                                                                                                    |  |  |  |
| ข้อมูลสมาทศารณ<br>ข้อมูลด้วมเสรษฐริก                                                                                                    | ข้อมูล เครงสร้างกันฐานและสายารณูป เวพ                                                                                                    |  |  |  |
| ขอมูลดานสงคม                                                                                                    |                                                                                                    |  |  |  |
| ขอมูลดานลาธารณสุข ขอมูลดานการบองกันและบรรเทาสาธารณภัย                                                                                                    |                                                                                                    |  |  |  |
| ข่อมูลด้านสิ่งแวดล่อม ข่อมูลด้านการเงินการคลัง                                                                                                    |                                                                                                    |  |  |  |
| ขอมูลดานอนๆ                                                                                                    |                                                                                                    |  |  |  |
| ข้อมูลสภาพทั่วไป                                                                                                    |                                                                                                    |  |  |  |
| ข่อมูลขององค์กรที่ท่านสังกัด                                                                                                    |                                                                                                    |  |  |  |
| เทศบาลตาบล เกาะสนคาเหญ เบ่น เทศบาลตาบล ขนา<br>ลันตา จังหวัด กระบีรหัสไปรษณีย์ 81150 โดยมีนาย น<br>นายอนุวงศ์ รอดศรีเป็นผู้กรอกแบบสอบถาม emaillan<br>ed.net/tb_kohlanta | ด ดงอยู เลขท - หมู 2 ถนน ศรรายา ตาบล ต.เกาะสนตาเหญ อาเภอ อ.เกาะ<br>ายวันชัย กุลวิจิตรรังสึ เป็นนายก นายวีระพงษ์ ภิญโญธรรมโนทัย เป็นปลัด<br>ita.do@chaiyo.com เว็บไซต์ http//:www.ww2se- |  |  |  |
| โครงสร้างส่วนราชการ                                                                                                    |                                                                                                    |  |  |  |
| ข้าราชการ/พนักงานส่วนท้องถิ่น                                                                                                    |                                                                                                    |  |  |  |
| จำนวนข้าราชการ/พนักงานส่วนท้องถิ่น รวม 11 คน                                                                                                    |                                                                                                    |  |  |  |
| จำนวนพนักงานจ้าง รวม 0 คน                                                                                                    |                                                                                                    |  |  |  |
| -พนักงานจ่างตามภารกิจ 0 คน                                                                                                    | v 1                                                                                                    |  |  |  |
| -พนกงานจางทวเบ U ดน<br>ถ้านวนรื่อน้อ 1 รื่อน้อ                                                                                                    | N1961JJJJ2012012012012012012012012012012012012012                                                                                                    |  |  |  |
| จานวนสานก่าสานก่<br>สวนวนความ 5653                                                                                                    |                                                                                                    |  |  |  |
| จานวนกอง อกอง                                                                                                    |                                                                                                    |  |  |  |
| 41414414 0414                                                                                                    |                                                                                                    |  |  |  |
| การส่งเสริบอาชีพชบชบ OTOP                                                                                                    |                                                                                                    |  |  |  |
| ปัญหาหลักในท้องถิ่น                                                                                                    |                                                                                                    |  |  |  |
| บัญหายาเสพติด ไม่มีบัญหา                                                                                                    |                                                                                                    |  |  |  |
| บัญหาที่ดินทำกิน/ที่อยู่อาศัย ปานกลาง                                                                                                    |                                                                                                    |  |  |  |
| ปัญหาการว่างงาน ไม่มีปัญหา                                                                                                    |                                                                                                    |  |  |  |
| บัญหาคนเร่ร่อน ไม่มีบัญหา                                                                                                    |                                                                                                    |  |  |  |
| ปัญหาหนี้สินนอกระบบ ไม่มีปัญหา                                                                                                    |                                                                                                    |  |  |  |
| บัญหาผู้มีอิทธิพล ไม่มีบัญหา                                                                                                    |                                                                                                    |  |  |  |
| ปัญหาเด็กและเยาวชน ไม่มีปัญหา                                                                                                    |                                                                                                    |  |  |  |
| ปัญหาสิงแวดล้อม ไม่มีปัญหา                                                                                                    |                                                                                                    |  |  |  |
| ปัญหาความปลอดภัยในชีวิตและทรัพย์สิน ไม่มีปัญหา                                                                                                    |                                                                                                    |  |  |  |
| ปัญหาผู้ประกอบการอาชีพผิดกฎหมาย ไม่มีปัญหา                                                                                                    |                                                                                                    |  |  |  |
| ปัญหาการหลอกลวง ไม่มีปัญหา                                                                                                    |                                                                                                    |  |  |  |
| บญหาอนๆ เมระบุ เมมบญหา<br>ร้างการรู้จะรู้จะรู้จะเรื่องการรูปร่างการรู้จะการโ                                                                                           |                                                                                                    |  |  |  |
| บเป็นเหตุยเทมอรยก(ติภอทิตชรักษากวุทพุญหาย)                                                                                                    |                                                                                                    |  |  |  |
| ส์อ-                                                                                                    | งการพิมพ์รายงาน                                                                                                    |  |  |  |
| รูปตัวอย่างการดู                                                                                                    | ข้อมูล และการแสดงผลข้อมูล                                                                                                    |  |  |  |
| 5. กรณีต้องการดูรายละเอียดของข้อมูล ให้คลิก 🔍 ด้านหลังรายการข้อมูลที่ต้องการระบบจะ                                                                                     |                                                                                                    |  |  |  |

แสดงรายละเอียดของข้อมูล

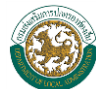

#### การส่งเสริมอาชีพชุมชน OTOP ปัญหาหลักในท้องถิ่น

ปัญหายาเสพติด ไม่มีปัญหา ปัญหาที่ดินทำกิน/ที่อยู่อาศัย ปานกลาง ปัญหาการว่างงาน ไม่มีปัญหา ปัญหาคนเร่ร่อน ไม่มีปัญหา ปัญหาผู้มีอิทธิพล ไม่มีปัญหา ปัญหาผู้มีอิทธิพล ไม่มีปัญหา ปัญหาผู้มีอิทธิพล ไม่มีปัญหา ปัญหาผู้ประกอบการอาชีพผิดกฎหมาย ไม่มีปัญหา ปัญหาผู้ประกอบการอาชีพผิดกฎหมาย ไม่มีปัญหา ปัญหาคู่ประกอบการอาชีพผิดกฎหมาย ไม่มีปัญหา ปัญหาคู่ประกอบการอาชีพผิดกฎหมาย ไม่มีปัญหา ปัญหากรหลอกลวง ไม่มีปัญหา ปัญหาอื่นๆ ไม่ระบุ ไม่มีปัญหา

#### ตัวอย่างการพิมพ์รายงาน

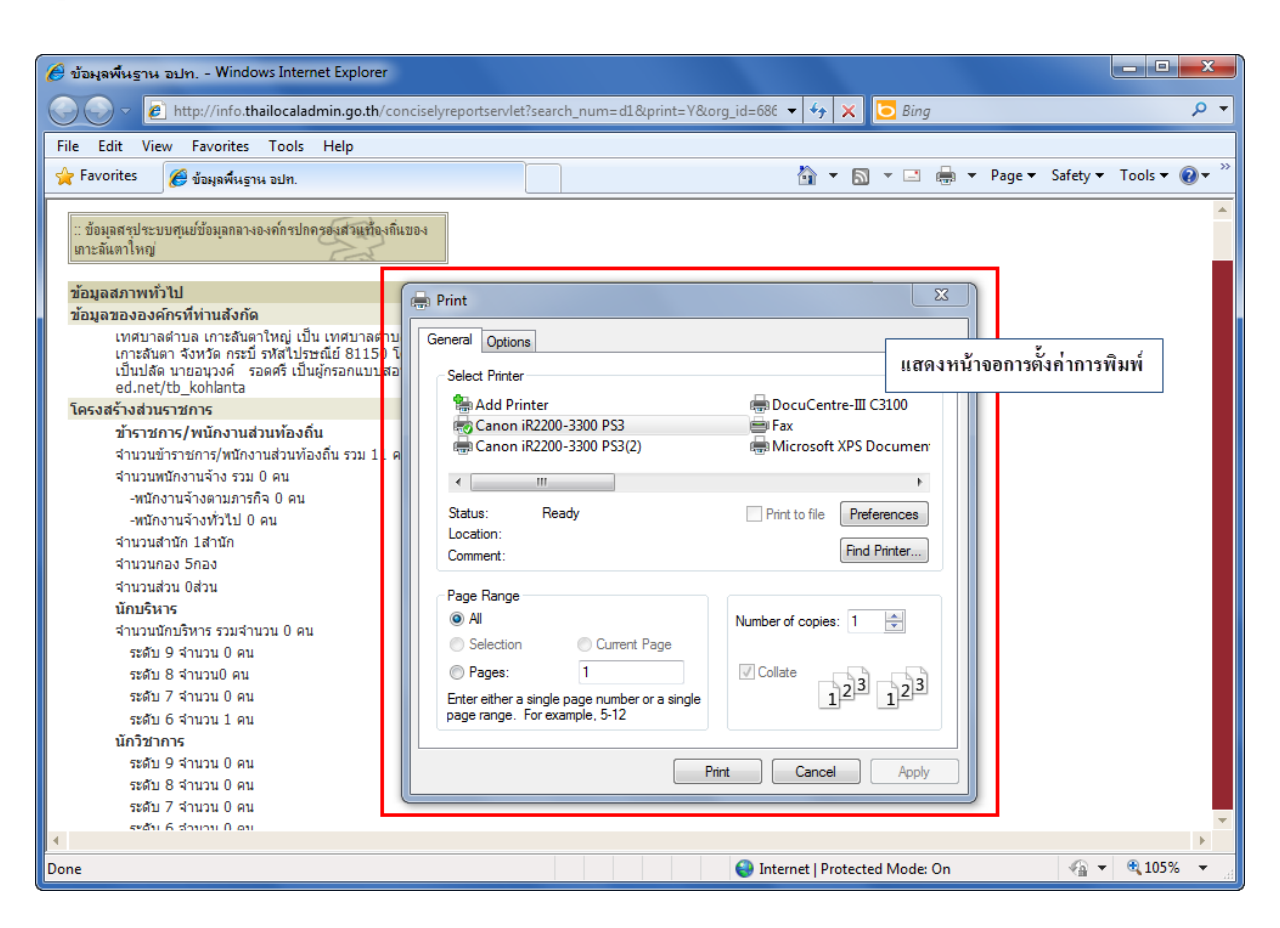

ด้องการพิมพ์รายงาน ไก

#### รูปตัวอย่างการพิมพ์รายงาน

กรณีต้องการพิมพ์รายงาน ให้คลิกปุ่ม
 Printer ที่ต้องการจะพิมพ์

**ต้องการพิมพ์รายงาน** 

ระบบจะแสดงหน้าจอการตั้งค่า